# Oracle FLEXCUBE Private Banking November 2010

Application Installation Manual - IBM Websphere 7.0

Oracle Part Number E51529-01

ORACLE' FINANCIAL SERVICES

COPYRIGHT (C) 2010 Oracle Financial Services Software Pvt Limited All rights reserved. No part of this work may be reproduced, stored in a retrieval system, adopted or transmitted in any form or by any means, electronic, mechanical, photographic, graphic, optic recording or otherwise, translated in any language or computer language, without the prior written permission of Oracle Financial Services Software. Due care has been taken to make this Software Analysis & Design Document as accurate as possible. Oracle Financial Services Software Pvt Ltd makes no representation or warranties with respect to the contents hereof and shall not be responsible for any loss or damage caused to the user by the direct or indirect use of this Software Analysis & Design Document. Furthermore Oracle Financial Software Services Limited reserves the right to alter, modify or otherwise change in any manner the content hereof, without obligation of Oracle Financial Services Software Pvt Ltd to notify any person of such revision or changes. All company and product names are trademarks of the respective companies with which they are associated.

# > Introduction

The FCPB online application is a web-based application rendered over a thin browser. The application is deployed on a J2EE application server (J2EE 1.4/1.5) and is packaged in an .ear (Enterprise Archive) file

It is highly recommended that the deployment is done by a Websphere administrator or a person familiar with web application deployment

# Software Requirements

| Operating System | Industry Standard UNIX (Solaris/IBM AIX/                               |
|------------------|------------------------------------------------------------------------|
| Disk Space       | 50 GB                                                                  |
| Memory           | 4 GB RAM                                                               |
| JDK              | JDK 1.6+ (Sun Hotspot/IBM JDK)                                         |
| J2EE             | J2EE 1.6                                                               |
| Software         | SQL Loader 10g (Required for file based interfaces)<br>IBM WAS 7.0.0.0 |
| Binaries         | FCPB ear file                                                          |

# > FCPB Parameter Setup

Please refer to the Application server pre-requisites document (AppServer\_PreRequisites\_v2.0.1.doc) for the pre-requisites of the application. If the pre-requisites are not setup properly, the application may not deploy correctly or may have deployment errors

## Parameter setup

Assuming that the server instance is available and the pre-requisite setup have been completed, the following parameters need to be setup on the server

## A) Heap settings

The application requires that the following heap parameters are setup for it to function properly and have a high performance

Please navigate to Application Servers -> <Server Name> -> Process Definition -> Java Virtual Machine

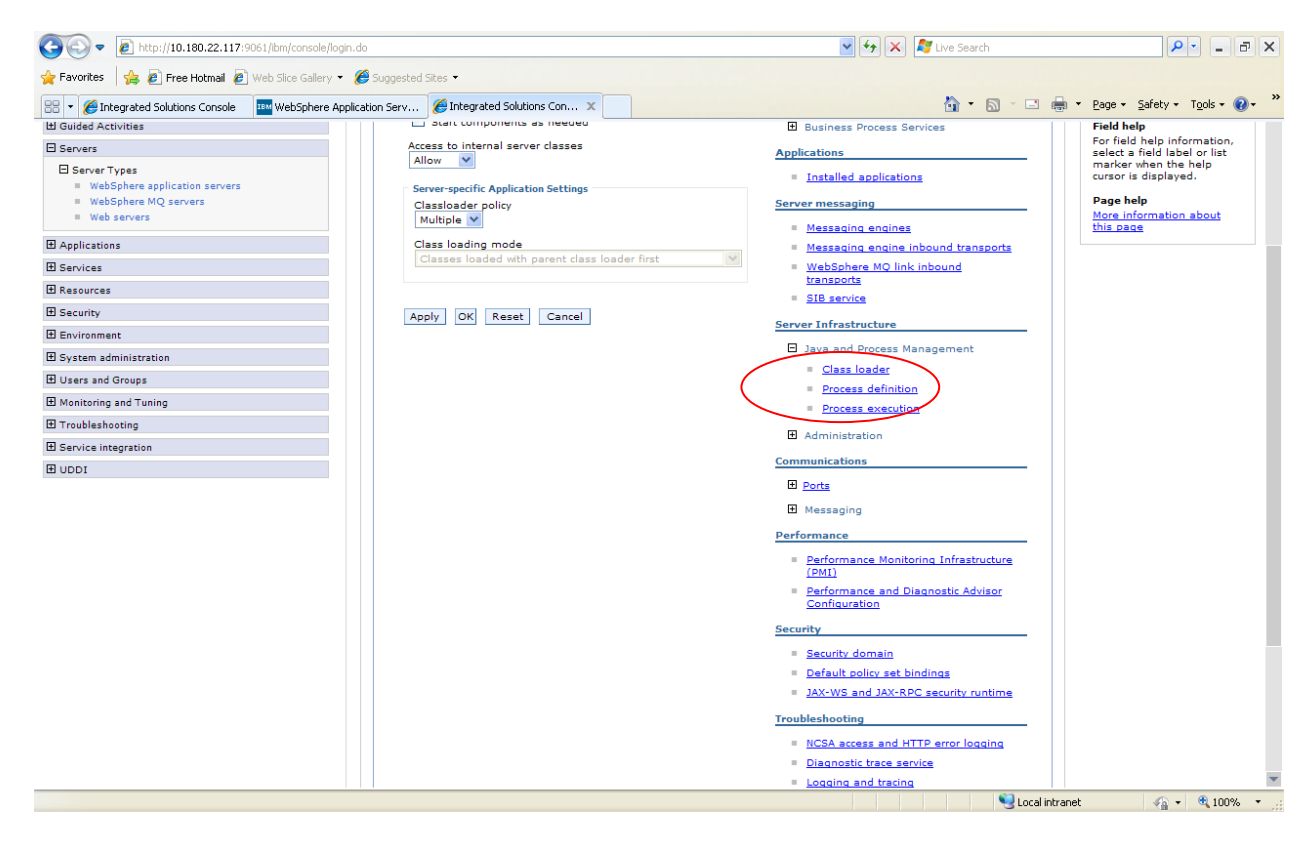

| View: All tasks                                                                                                    |                                                                                                    |                                                                                                    |
|----------------------------------------------------------------------------------------------------|----------------------------------------------------------------------------------------------------|----------------------------------------------------------------------------------------------------|
| Welcome                                                                                                    | Cell=iflblw-wm-21Node01Cell, Profile=AppSrv01                                                                                                    | Close pa                                                                                                    |
|                                                                                                    | Application servers ? .                                                                                                    | – Help                                                                                                    |
| Guided Activities                                                                                                    | Application servers > server1 > Process definition                                                                                                    | Field help                                                                                                    |
| 3 Servers                                                                                                    | Use this page to configure a process definition. A process definition defines the command line information necessary to                                                                                                    | For field help information,<br>select a field label or list                                                                                                    |
| E Server Types                                                                                                    | start or initialize a process.                                                                                                    | marker when the help<br>cursor is displayed.                                                                                                    |
| <ul> <li>WebSphere application servers</li> <li>WebSphere MO servers</li> </ul>                                                                                                    | Configuration                                                                                                    | Page help                                                                                                    |
| <ul> <li>Web servers</li> </ul>                                                                                                    |                                                                                                    | More information about                                                                                                    |
| Applications                                                                                                    | General Properties Additional Properties                                                                                                    | tina page                                                                                                    |
| Services                                                                                                    | Executable name                                                                                                    |                                                                                                    |
| Resources                                                                                                    |                                                                                                    |                                                                                                    |
| Security                                                                                                    | Executable arguments Use this page to configure a Process ex machine celling                                                                                                    | advanced Java(TM) virtual                                                                                                    |
| Environment                                                                                                    | Process Logs                                                                                                    |                                                                                                    |
| System administration                                                                                                    | Logging and tracing                                                                                                    |                                                                                                    |
| Users and Groups                                                                                                    |                                                                                                    |                                                                                                    |
| Manipulation and Turking                                                                                                    | Start command                                                                                                    |                                                                                                    |
| i Monitoring and Luning                                                                                                    |                                                                                                    |                                                                                                    |
| I roubleshooting                                                                                                    | Start command arguments                                                                                                    |                                                                                                    |
| Service integration                                                                                                    |                                                                                                    |                                                                                                    |
| 0001                                                                                                    |                                                                                                    |                                                                                                    |
|                                                                                                    |                                                                                                    |                                                                                                    |
|                                                                                                    | Stop command                                                                                                    |                                                                                                    |
|                                                                                                    | Stop command arguments                                                                                                    |                                                                                                    |
|                                                                                                    |                                                                                                    |                                                                                                    |
|                                                                                                    |                                                                                                    |                                                                                                    |
|                                                                                                    |                                                                                                    |                                                                                                    |
| s://iflblw-wm-21.i-flex.com:9043/ibm/console/com.ibm.ws.cc                                                                                                    | nsole.servermanagement.forwardCmd.do?forwardName=JavaVirtualMachi                                                                                                    | Local intranet 🔍 100%                                                                                                    |
| Integrated Solutions Console - Windows Interne                                                                                                    | t Explorer                                                                                                    |                                                                                                    |
|                                                                                                    |                                                                                                    |                                                                                                    |
|                                                                                                    | girtuo                                                                                                    |                                                                                                    |
| Vointes     Veb Saite Gallery                                                                                                    | andication Serv @Integrated Solutions Con X                                                                                                    | 🖿 🔹 Page 🖌 Safety 🖌 Tools 🛪 🙆                                                                                                    |
| tegrated Solutions Console Welcome admin                                                                                                    | Help   Loggit                                                                                                    | 🚛 Tago Saroty Tools 📢                                                                                                    |
|                                                                                                    | help   Logout                                                                                                    |                                                                                                    |
|                                                                                                    | Cell=OFSMU-PWM-zone2Node01Cell. Profile=sample                                                                                                    |                                                                                                    |
| fiew: All tasks                                                                                                    | Cell=OFSMU-PWM-zone2Node01Cell, Profile=sample                                                                                                    |                                                                                                    |
| View: All tasks                                                                                                    | Cell=OFSMU-PWM-zone2Node01Cell, Profile=sample Application servers                                                                                                    | Close page                                                                                                    |
| All tasks                                                                                                    | Cell=OFSMU-PWM-zone2Node01Cell, Profile=sample           Application servers         7           Application servers         7                                                                                                    | Close page                                                                                                    |
| Welcone Uguided Activities Servers                                                                                                    | Cell=OFSMU-PWM-zone2Node01Cell, Profile=sample           Application servers         ?           Application servers > server1 > Process definition         Use this page to configure a process definition.           Use this page to configure a process definition. A process definition defines the command line information necessary to start or initialize a process.                                                                                                    | Close pay<br>Help<br>Field help<br>For field help information,<br>select a field label or list<br>marker when the help                                                                                                    |
| Filew: All tasks  Welcome Goulded Activities Servers Servers Server Types Welcohore application servers                                                                                                    | Cell=OFSMU-PWM-zone2Node01Cell, Profile=sample Application servers Application servers Configure a process definition Use this page to configure a process definition. A process definition defines the command line information necessary to start or initialize a process. Configureation                                                                                                    | Close pay<br>Help<br>Field help information,<br>select a field label or list<br>marker when the help<br>cursor is displayed.                                                                                                    |
| iew: All tasks Welcome Guided Activities Servers Servers = Server Types = WebSphere Application servers = WebSphere MQ servers =                                                                                                    | Cell=OFSMU-PWM-zone2Node01Cell, Profile=sample           Application servers         Complexition servers           Application servers         server1> Process definition           Use this page to configure a process definition. A process definition defines the command line information necessary to start or initialize a process.           Configuration                                                                                                    | Close par<br>Field help<br>Field help<br>marker when the help<br>cursor is displayed.<br>Page help                                                                                                    |
| iew: All tasks  Welcome Guided Activities Servers Server Types = WebSphere application servers = WebSphere MQ servers = Web servers = Web servers                                                                                                    | Cell=OFSMU-PWM-zone2Node01Cell, Profile=sample Application servers Application servers Server1 > Process definition Use this page to configure a process definition. A process definition defines the command line information necessary to start or initialize a process. Configuration                                                                                                    | Close par<br>Field help<br>For field help information,<br>select a field field information,<br>select a field field information,<br>select a field field information,<br>select a field field information<br>(b) the field field information about<br>this page                                                                                                    |
| iew: All tasks Welcome Guided Activities Servers Server Types = WebSphere application servers = WebSphere RQ servers = WebSphere servers Applications                                                                                                    | Cell=OFSMU-PWM-zone2Node01Cell, Profile=sample         Application servers         Application servers         Server1 > Process definition         Use this page to configure a process definition. A process definition defines the command line information necessary to start or initialize a process.         Configuration         General Properties         Additional Properties                                                                                                    | Close part<br>Field help<br>For field help information,<br>select a field label or list<br>marker when the help<br>cursor is displayed.<br>Page help<br>More information about<br>this page                                                                                                    |
| iever All tasks  Velcome Guided Activities Servers Gever Types = WebSphere application servers = WebSphere Application Servers Applications Services                                                                                                    | Cell=OFSMU-PWM-zone2Node01Cell, Profile=sample         Application servers         Application servers         Server1 > Process definition         Use this page to configure a process definition. A process definition defines the command line information necessary to start or initialize a process.         Configuration         General Properties         Executable name         Instruction                                                                                                    | Telp     Locy     Locy       Close pay       Field help       For field help information, select a field label or list marker when the help cursor is displayed.       Page help       More information about this page                                                                                                    |
| iew: All tasks  Welcome Guided Activities Servers Servers Servery Types = WebSphere application servers = WebSphere MQ servers Applications Services Resources                                                                                                    | Cell=OFSMU-PWM-zone2Node01Cell, Profile=sample           Application servers         2           Application servers         servers           Configuration         Use this page to configure a process definition. A process definition defines the command line information necessary to start or initialize a process.           Configuration                                                                                                    | Close pay<br>Field help<br>For field help information,<br>select a field label or list<br>marker when the help<br>cursor is displayed.<br>Page help<br>More information about<br>this page                                                                                                    |
| Tew: All tasks Welcome Guided Activities Servers Servers WebSphere application servers WebSphere MQ servers WebSphere MQ servers Web servers Applications Services Resources Security                                                                                                    | Cell=OFSMU-PWM-zone2Node01Cell, Profile=sample  Application servers  Application servers  Configure a process definition. A process definition defines the command line information necessary to start or initialize a process.  Configuration  Configuration  Config                                                                                                    | Close part<br>Field help<br>Field help<br>marker when the help<br>cursor is displayed.<br>Page help<br>More information about<br>this page                                                                                                    |
| Tew: All tasks  Welcome Guided Activities Servers Servers Servers WebSphere APplication servers WebSphere MQ servers WebSphere MQ servers Web servers Applications Services Resources Security Environment Environment                                                                                                    | Cell=OFSMU-PWM-zone2Node01Cell, Profile=sample         Application servers         Application servers         Secure 1 Properties         Evecutable name         Evecutable name         Evecutable arguments         Process Loop         Process Loop                                                                                                    | Tele Control Control C                                                                                                    |
| Trew: All tasks  Welcome Guided Activities Servers B Server Types = WebSphere application servers = WebSphere MQ servers = WebSphere MQ servers Applications Services Resources Security Environment System administration                                                                                                    | Cell=OFSMU-PWM-zone2Node01Cell, Profile=sample         Application servers         Application servers         Configuration         Use this page to configure a process definition. A process definition defines the command line information necessary to start or initialize a process.         Configuration         General Properties         Executable name         Executable arguments         Executable arguments         Image: Process Loos         Image: Looping and tracing                                                                                                    | Tele And Antiparties and Antiparties and Antip                                                                                                    |
| Tew: All tasks  Tews All tasks  Servers  Servers  Server Types  WebSphere application servers  WebSphere MQ servers  WebSphere MQ servers  Security  Environment  System administration Users and Groups                                                                                                    | Cell=OFSMU-PWM-zone2Node01Cell, Profile=sample  Application servers  Application servers  Application servers  Application servers  Application servers  Application servers  Application servers  Additional Properties  Evecutable name   Secutable arguments  Process Loga  Logaring  Logaring  Logaring  Configuration  Process Logar  Logaring  Configuration  Process Logar  Logaring  Configuration  Configuration                                                                                                    | Close par<br>Close par<br>Close par |
| Teev: All tasks  Velcome Guided Activities Servers B Server Types = WebSphere application servers = WebSphere AQ servers Applications Services Resources Security Environment System administration Users and Groups Monitoria and Tunion                                                                                                    | Cell=OFSMU-PWM-zone2Node01Cell, Profile=sample         Application servers       Servers         Application servers       Servers         Configuration       Use this page to configure a process definition. A process definition defines the command line information necessary to start or initialize a process.         Configuration       Executable name         Executable name       I Java Virtual Machine         Executable name       I Java Virtual Machine         Executable arguments       Environment Entries         Image: Start command       Image: Start command                                                                                                    | Close par<br>Close part<br>Field help<br>Field help<br>reactor is field label or list<br>marker when the help<br>cursor is displayed.<br>Page help<br>More information about<br>this page                                                                                                    |
| Tew: All tasks Welcome Guided Activities Servers Servers WebSphere application servers WebSphere application servers WebSphere MQ servers WebSphere MQ servers WebServers Applications Services Resources Security Environment System administration Users and Groups Monitoring and Tuning Touchischestion                                                                                                    | Cell=OFSMU-PWM-zone2Node01Cell, Profile=sample         Application servers         Application servers         Application servers         Configure a process definition. A process definition defines the command line information necessary to start or initialize a process.         Configure a process definition. A process definition defines the command line information necessary to start or initialize a process.         Configure a process definition. A process definition defines the command line information necessary to start or initialize a process.         Configure a process definition.         Meditional Properties         Executable name       = lava Virtual Machine         Executable arguments       = Process execution         Process Loga       = Logaing and tracing         Start command         Start command                                                                                                    | Tele Action and Action and Action                                                                                                    |
| Trew: All tasks  Welcome Guided Activities Servers B Server Types WebSphere application servers WebSphere MQ servers WebSphere MQ servers Applications Services Resources Security Environment System administration Users and Groups Monitoring and Tuning Troubleshooting For services                                                                                                    | Cell=OFSMU-PWM-zone2Node01Cell, Profile=sample         Application servers         Application servers         Start or initialize a process definition. A process definition defines the command line information necessary to start or initialize a process.         Configuration         General Properties         Evecutable name         Evecutable name         Evecutable arguments         Start command         Start command arguments                                                                                                    | Tele Control of the second second sec                                                                                                    |
| riew: All tasks                                                                                                    | Cell=OFSMU-PWM-zone2Node01Cell, Profile=sample         Application servers       Server1 > Process definition         Use this page to configure a process definition. A process definition defines the command line information necessary to start or initialize a process.       Additional Properties         General Properties       Additional Properties         Executable name       = Java Virtual Machine         Executable arguments       = Drocess Loas         Start command arguments       = Locoing and tracing                                                                                                    | Tele Part and a second second                                                                                                    |
| Ariew: All tasks  Welcone  I Guided Activities I Servers B Server Types WebSphere Application servers WebSphere AQ servers WebSphere AQ servers Applications I Services Resources Resources Security Environment System administration Users and Groups I troubleshooting Service integration UDD1                                                                                                    | Cell=OFSMU-PWM-zone2Node01Cell, Profile=sample         Application servers       Server1 > Process definition         Configuration         Configuration         Stat command         Configuration         Configuration         Configuration         Concostat configuration                                                                                                    | Close par<br>Close par<br>Field help<br>Field help<br>Field help<br>ranker when the help<br>curvor is displayed.<br>Page help<br>More information about<br>this page                                                                                                    |
| Teev: All tasks Welcome Guided Activities Servers Servers Servers WebSphere application servers WebSphere MQ servers WebSphere MQ servers WebSphere MQ servers WebSphere MQ servers Services Resources Security Environment System administration Users and Groups Monitoring and Tuning Troubleshooting Service integration UDDI                                                                                                    | Cell=OFSMU-PWM-zone2Node01Cell, Profile=sample         Application servers         Application servers         Configure a process definition. A process definition defines the command line information necessary to start or initialize a process.         Configure a process definition. A process definition defines the command line information necessary to start or initialize a process.         Configure a process definition. A process definition defines the command line information necessary to start or initialize a process.         Configure a process definition.         Moditional Properties         Executable name <ul> <li>Bava Virtual Machine</li> <li>Bava Virtual Machine</li> <li>Brocess execution</li> <li>Process Loos</li> <li>Logoing and tracing</li> </ul> Start command arguments         Image: Start command arguments                                                                                                    | The second second secon                                                                                                    |
| All tasks         Vielcone         3 Guided Activities         3 Servers         B Server Types         • WebSphere Application servers         • WebSphere MQ servers         • WebSphere MQ servers         • WebSphere MQ servers         • Services         3 Resources         3 Services         9 Services         9 Service and Groups         10 Monitoring and Tuning         17 Troubleshooting         9 Service integration         10 UDD1 | Cell=OFSMU-PWM-zone2Node01Cell, Profile=sample         Application servers         Application servers         Start or initialize a process definition. A process definition defines the command line information necessary to start or initialize a process.         Configuration         General Properties         Evecutable name         Evecutable name         Evecutable arguments         Image: Start command arguments         Start command arguments         Start command         Start command         Start command         Start command         Image: Stop command                                                                                                    | Tele Part and Arrive and Arrive a                                                                                                    |
| Ariew: All tasks  Velcone  I Guided Activities I Servers Servers VebSphere application servers VebSphere APpleations I Applications I Services I Resources I Resources I Security Environment Users and Groups Monitoring and Tuning I Troubleshooting I Service integration UDDI                                                                                                    | Cell=OFSMU-PWM-zone2Node010Cell, Profile=sample         Application servers       Server1 > Process definition         Use this page to configure a process definition. A process definition defines the command line information necessary to start or initialize a process.       Additional Properties         General Properties       Additional Properties       9 Java Virtual Machine         Executable name       9 Java Virtual Machine       9 Java Virtual Machine         Executable arguments       9 Java Virtual Machine       9 Java Virtual Machine         Start command       9 Java Virtual Machine       9 Java Virtual Machine         Start command       9 Java Virtual Machine       9 Java Virtual Machine         Start command       9 Java Virtual Machine       9 Java Virtual Machine         Start command       9 Java Virtual Machine       9 Java Virtual Machine         Start command       9 Java Virtual Machine       9 Java Virtual Machine         Start command       9 Java Virtual Machine       9 Java Virtual Machine         Start command       9 Java Virtual Machine       9 Java Virtual Machine         Start command       9 Java Virtual Machine       9 Java Virtual Machine         Start command       9 Java Virtual Machine       9 Java Virtual Machine         Start command       9 Java Virtual Machine       9 Java Virtual Machine <tr< td=""><td>Tele Part and Arriver and Arriver and Arri</td></tr<>                                                                                            | Tele Part and Arriver and Arriver and Arri                                                                                                    |
| Trew: All tasks  Welcome Guided Activities Servers Servers Servers WebSphere pplication servers WebSphere pplication Services Security Environment System administration Users and Groups Monitoring and Tuning Troubleshooting Service integration UDDI                                                                                                    | Cell=OFSMU-PWM-zone2Node010Cell, Profile=sample         Application servers         Application servers         Servers         Configuration         General Properties         Executable name         Evecutable name         Evecutable arguments         Start command         Start command         Start command         Start command arguments         Stop command arguments                                                                                                    | The second second secon                                                                                                    |
| Ariew: All tasks  Welcone  Guided Activities  Servers  Servers  WebSphare application servers  WebSphare application servers  WebSphare application servers  WebSphare application servers  Resources  Services Resources  Security Environment System administration Users and Groups Monitoring and Tuning Troubleshooting Service integration UDDI                                                                                                    | Cell=OFSMU-PWM-zone2Node010Cell, Profile=sample         Application servers       Servers       Servers       Configuration necessary to start or initialize a process definition. A process definition defines the command line information necessary to start or initialize a process.         Configuration       Additional Properties       Additional Properties       Image to configure a process definition         Kecutable name       Image to configure a process definition.       A process definition defines the command line information necessary to start or initialize a process.         Configuration       Configuration       Image to configure a process definition.         Kecutable name       Image to configure a process definition.       Image to configure a process.         Configuration       Environment Environ       Image to process.       Image to process.         Start command       Image to process.       Image to process.       Image to process.       Image to process.         Start command       Image to process.       Image to process.       Image to process.       Image to process.       Image to process.       Image to process.         Start command       Image to process.       Image to process.       Image to process.       Image to process.       Image to process.       Image to process.       Image to process.       Image to process.       Image to process.       Image to process.       Image to process. <t< td=""><td>The second second secon</td></t<> | The second second secon                                                                                                    |

| />Integrated Solutions Console - Windows Internet                           | et Explorer                                   |                          | - 7 🗙                                                                                            |
|-----------------------------------------------------------------------------|-----------------------------------------------|--------------------------|--------------------------------------------------------------------------------------------------|
|                                                                             | ogin.do                                       | 💌 👉 🗙 🦉 Live Search      |                                                                                                  |
| Elle Edit View Favorites Tools Help                                         |                                               |                          |                                                                                                  |
| × O McAfee /                                                                |                                               |                          |                                                                                                  |
| 🖕 Favorites 🛛 👍 🙋 Free Hotmail 🙋 Web Slice Gallery                          | 🔹 🏉 Suggested Sites 💌                         |                          |                                                                                                  |
| 😁 👻 🏉 Integrated Solutions Console 🛛 🏧 WebSphere A                          | Application Serv 🅖 Integrated Solutions Con 🗴 | 🟠 • 🗟 · 🗆 🖶              | ▼ Page ▼ Safety ▼ Tools ▼ 🕢 ▼                                                                    |
| Integrated Solutions Console Welcome admin                                  |                                               | Help   Logout            | IBM.                                                                                             |
| View: All tasks                                                             | Configuration Runtime                         | -                        | A                                                                                                |
| = Welcome                                                                   |                                               |                          | Help –                                                                                           |
| Guided Activities                                                           |                                               |                          | Field help                                                                                       |
| Servers                                                                     | General Properties                            | Additional Properties    | select a field label or list                                                                     |
| Server Types WebSphere application servers WebSphere MQ servers Web servers | Classpath                                     | <u>Custom properties</u> | marker when the help<br>cursor is displayed.<br>Page help<br>More information about<br>this page |
| Applications                                                                |                                               |                          |                                                                                                  |
| Services                                                                    | Boot Classpath                                |                          |                                                                                                  |
| E Resources                                                                 |                                               |                          |                                                                                                  |
| E Security                                                                  |                                               |                          |                                                                                                  |
| Environment                                                                 | Verbose class loading                         |                          |                                                                                                  |
| System administration                                                       |                                               |                          |                                                                                                  |
| Users and Groups                                                            | Verbose garbage collection                    |                          |                                                                                                  |
| Monitoring and Tuning                                                       | Verbose JNI                                   |                          |                                                                                                  |
| 田 Troubleshooting                                                           | Initial heap size                             |                          |                                                                                                  |
| Service integration                                                         | 1024 MB                                       |                          |                                                                                                  |
| E UDDI                                                                      | Maximum heap size 1024 MB                     |                          |                                                                                                  |
|                                                                             | Run HProf                                     |                          |                                                                                                  |
|                                                                             | HProf Arguments                               |                          |                                                                                                  |
|                                                                             |                                               |                          |                                                                                                  |
|                                                                             |                                               |                          | •                                                                                                |
| Done                                                                        |                                               | Second intra-            | et 🦓 • 🔍 100% • 💡                                                                                |

Initial Heap Size: 1024M (-Xms) Maximum Heap Size: 1024M (-Xmx)

The following additional parameters need to be configured in case the Sun Hotspot JVM is used (Solaris environment)

| 🖉 Integrated Solutions Console - Windows Internet E                                                                    | xplorer                                                                                                    |                     | - 7 ×                                                                                                    |
|----------------------------------------------------------------------------------------------------|----------------------------------------------------------------------------------------------------|---------------------|----------------------------------------------------------------------------------------------------|
| 😋 🕞 🔻 🙋 http://10.180.22.117:9061/ibm/console/login.                                                                   | do                                                                                                    | 👻 😽 🗙 🦧 Live Search | ₽ -                                                                                                    |
| Eile Edit View Favorites Tools Help<br>X O McAfee                                                                      |                                                                                                    |                     |                                                                                                    |
| 🚖 Favorites 🛛 🛔 🙋 Free Hotmail 🙋 Web Slice Gallery 🝷                                                                   | 🥰 Suggested Sites 🝷                                                                                                    |                     |                                                                                                    |
| 🔠 👻 🌈 Integrated Solutions Console 🛛 💷 WebSphere Appl                                                                  | cation Serv 🧭 Integrated Solutions Con 🗴                                                                                                    | 📩 - 🔂 - 🖬 -         | • Page • Safety • Tools • 🕢 • 🏾                                                                                             |
| Integrated Solutions Console Welcome admin                                                                             |                                                                                                    | Help   Logout       | IBM.                                                                                                    |
| View: All tasks                                                                                                    | N N                                                                                                    |                     | Help _                                                                                                    |
| Guided Activities                                                                                                    | Boot Classpath                                                                                                    |                     | Field help                                                                                                    |
| Server Types Server Types WebSphere application servers WebSphere MQ servers WebSphere MQ servers WebSphere MQ servers | Verbose class loading                                                                                                    |                     | Specifies the maximum<br>heap size available to the<br>JVM (in megabytes).<br>Specify 0 to use the<br>default.<br>Page help |
| Applications                                                                                                    | Verbose garbage collection                                                                                                    |                     | More information about<br>this page                                                                                         |
| E Services                                                                                                    | Verbose JNI                                                                                                    |                     |                                                                                                    |
| Resources                                                                                                    | Initial hear size                                                                                                    |                     |                                                                                                    |
| E Security                                                                                                    | 1024 MB                                                                                                    |                     |                                                                                                    |
| Environment                                                                                                    | Maximum heap size                                                                                                    |                     |                                                                                                    |
| E System administration                                                                                                | 1024 MB                                                                                                    |                     |                                                                                                    |
| E Users and Groups                                                                                                    | Run HProf                                                                                                    |                     |                                                                                                    |
| Monitoring and Tuning                                                                                                  | HProf Arguments                                                                                                    |                     |                                                                                                    |
|                                                                                                    |                                                                                                    |                     |                                                                                                    |
| Service integration                                                                                                    | Debug Mode                                                                                                    |                     |                                                                                                    |
| E UDDI                                                                                                    | Debug arguments<br>-agentlib:ijdnp=transport=dt_socket.server=y.suspend=n,address=7778<br>Generic JVM arguments<br>-Xnoclassgc -XX:PermSize=512M<br>Executable JAR file name<br>( |                     | (v)<br>(v)                                                                                                    |
| Done                                                                                                    |                                                                                                    | Second Intrane      | t 🦓 🔹 🔍 100% 💌 🚊                                                                                                    |

To be added in the Generic JVM Arguments text box space separated

- -Xnoclassgc
- -XX:PermSize=256M

-server (Only for Production environments and not to be used in SIT/UAT environments) -XX:SurvivorRatio=16 (Only for Production environments and not to be used in SIT/UAT environments)

Configure the below changes to make the application log4J enable.ie, loading the classes in parent last order.

| Integrated Solutions Console Welcome admin        | Help   Logout                                                                                                    | iem 🛛                       |
|---------------------------------------------------|----------------------------------------------------------------------------------------------------|-----------------------------|
| View: All tasks                                   | Cell=OFSMU-PWM-zone2Node01Cell, Profile=server1                                                                                                    | Close page                  |
| = Welcome                                         | Application servers ? -                                                                                                    | Help –                      |
| Guided Activities                                 | A subjection of the second second s | Field help                  |
| E Servers                                         | Application servers > servers                                                                                                    | For field help information, |
|                                                   | enterprise applications.                                                                                                    | marker when the help        |
| <ul> <li>WebSphere application servers</li> </ul> | Runtime Configuration                                                                                                    | cursor is displayed.        |
| WebSphere MQ servers                              |                                                                                                    | Page help                   |
| Web servers                                       |                                                                                                    | this page                   |
| Applications                                      | General Properties Container Settings                                                                                                    |                             |
| <ul> <li>New Application</li> </ul>               | Name = Session management                                                                                                    |                             |
| H Application Types                               | BEIVELL                                                                                                    |                             |
| Services                                          | Node name OFSMU-PWM-zone2Node01   Web Container Settings                                                                                                    |                             |
| Resources                                         | Retlat Container Settings                                                                                                    |                             |
| E Security                                        | Run in development mode                                                                                                    |                             |
| Environment                                       | Parallel start Specifies whether to speed the startup of the application                                                                                                    |                             |
| E System administration                           | server during development. Do not enable this setting on<br>production or Version 5 servers.                                                                                                    |                             |
| E Users and Groups                                | El Business Process Services                                                                                                    |                             |
| Monitoring and Tuning                             | Access to Internal server classes Allow                                                                                                    |                             |
|                                                   | = Installed applications                                                                                                    |                             |
|                                                   | Server-specific Application Settings Classingder policy Server messaging                                                                                                    |                             |
|                                                   | Multiple Y                                                                                                    |                             |
| E ODDI                                            | Class loading mode                                                                                                    |                             |
|                                                   | Plasses loaded with local class loader first (parent last)                                                                                                    |                             |
|                                                   | transports                                                                                                    |                             |
|                                                   | SIB service                                                                                                    |                             |
|                                                   | Apaly OK Reset Cancel Berver Infrastructure                                                                                                    |                             |
|                                                   | Java and Process Management                                                                                                    |                             |
|                                                   | Elass loade                                                                                                    |                             |
|                                                   | Process definition                                                                                                    |                             |
|                                                   | Process execution                                                                                                    |                             |
|                                                   | Administration                                                                                                    |                             |
|                                                   | Communications                                                                                                    |                             |
|                                                   | Ports                                                                                                    |                             |
|                                                   |                                                                                                    |                             |
|                                                   | Second intr                                                                                                    | anet 🦛 🕶 🔍 100% 💌           |

Then, keep the attached file in the below given directory. D:\<<WASINSTALL>>\profiles\AppSrv01\properties

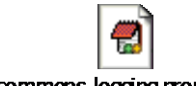

commons-logging.properties

# B) Datasource creation

The application uses data sources to connect to the database and for enhanced throughput and resource management. Please following the steps in sequence to configure it correctly

## Creation of authentication alias

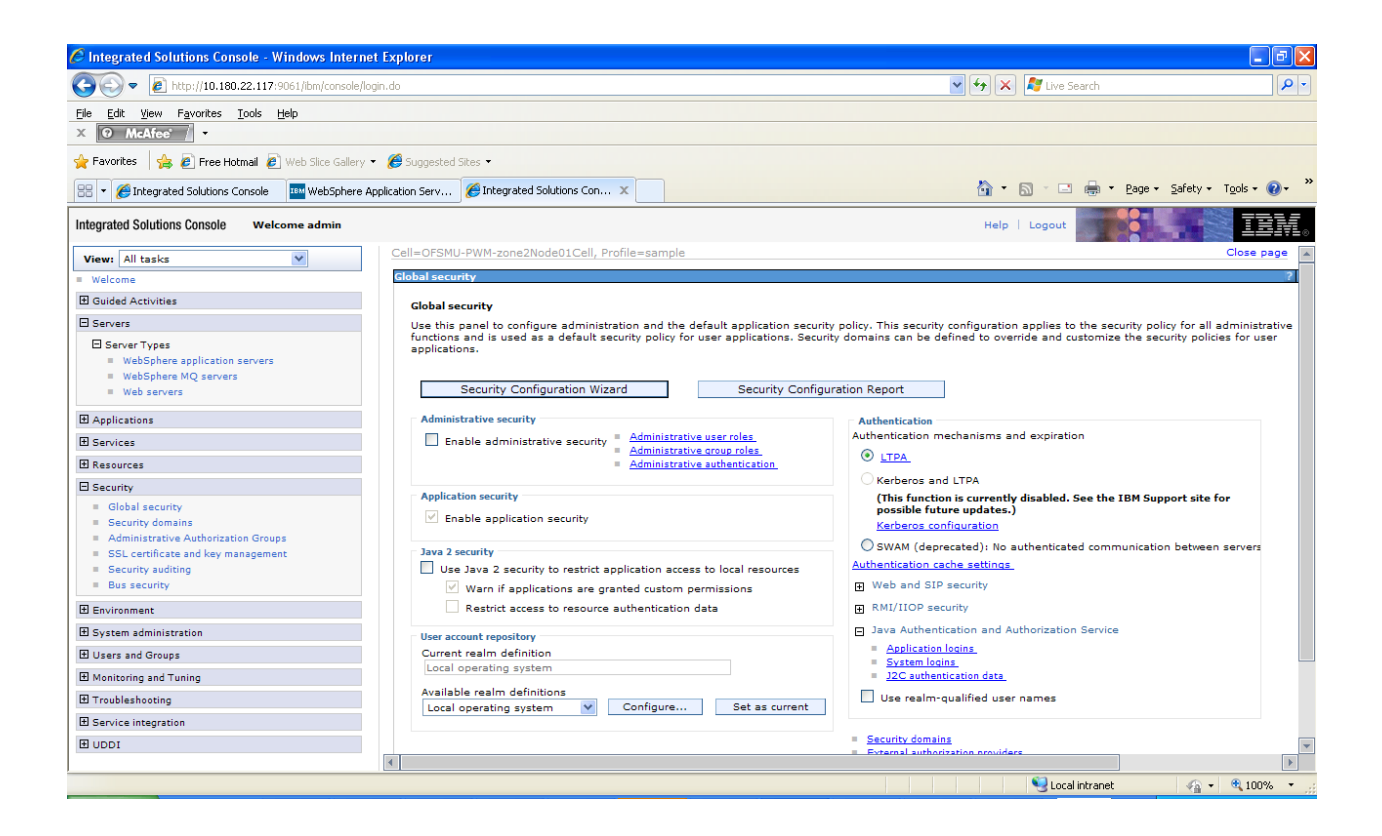

Click on the Security tab on the left and once the screen loads up, click on the link J2C authentication data. The following screen comes up

| 🖉 Integrated Solutions Console - Windows Interr                                   | et Explorer                                                                                 |                     | - 7 🛛                                                   |
|-----------------------------------------------------------------------------------|---------------------------------------------------------------------------------------------|---------------------|---------------------------------------------------------|
| () + ttp://10.180.22.117:9061/ibm/console/                                        | ogin.do                                                                                     | 💌 🐓 🗙 🦧 Live Search | <b>ب</b> ع                                              |
| File Edit View Favorites Tools Help                                               |                                                                                             |                     |                                                         |
| X 🛛 McAfee' /                                                                     |                                                                                             |                     |                                                         |
| 🚖 Favorites 🛛 🚖 🙋 Free Hotmail 🙋 Web Slice Gallery                                | 👻 🌈 Suggested Sites 👻                                                                       |                     |                                                         |
| 🔠 👻 🏉 Integrated Solutions Console 🛛 🏧 WebSphere                                  | Application Serv 6 Integrated Solutions Con ×                                               | 📩 • 🔊 · 🖻 🖶 •       | Page 🔹 Safety 👻 Tools 👻 😵 🎽                             |
| Integrated Solutions Console Welcome admin                                        |                                                                                             | Help   Logout       | IBM.                                                    |
| View: All tasks                                                                   | Cell=OFSMU-PWM-zone2Node01Cell, Profile=sample                                              |                     | Close page                                              |
| = Welcome                                                                         | Global security                                                                             | ? -                 | Help –                                                  |
| E Guided Activities                                                               | Global security > JAAS - J2C authentication data > New                                      |                     | Field help                                              |
| E Servers                                                                         | Specifies a list of user identities and passwords for Java(TM) 2 connector security to use. |                     | Specifies the name of the<br>authentication data entry. |
| E Server Types                                                                    | General Properties                                                                          |                     | Page help                                               |
| WebSphere application servers                                                     | * Alias                                                                                     |                     | More information about                                  |
| Web servers                                                                       |                                                                                             |                     | this page                                               |
| Applications                                                                      | * User ID                                                                                   |                     | Command Assistance<br>View administrative               |
| m e                                                                               |                                                                                             |                     | scripting command for last                              |
| III Services                                                                      | * Password                                                                                  |                     | <u>ottion</u>                                           |
| 12 Resources                                                                      | Description                                                                                 |                     |                                                         |
| El Security                                                                       |                                                                                             |                     |                                                         |
| <ul> <li>Global security</li> <li>Security domains</li> </ul>                     |                                                                                             |                     |                                                         |
| Administrative Authorization Groups                                               | Apply OK Reset Cancel                                                                       |                     |                                                         |
| <ul> <li>SSL certificate and key management</li> <li>Security audition</li> </ul> |                                                                                             |                     |                                                         |
| = Bus security                                                                    |                                                                                             |                     |                                                         |
| Environment                                                                       |                                                                                             |                     |                                                         |
|                                                                                   |                                                                                             |                     |                                                         |
| 🗄 Users and Groups                                                                |                                                                                             |                     |                                                         |
| ⊞ Monitoring and Tuning                                                           |                                                                                             |                     |                                                         |
| 田 ⊤roubleshooting     ■                                                           |                                                                                             |                     |                                                         |
| Service integration                                                               |                                                                                             |                     |                                                         |
| E UDDI                                                                            |                                                                                             |                     |                                                         |
|                                                                                   |                                                                                             |                     |                                                         |
| Done                                                                              |                                                                                             | Sucal intranet      | 🖓 🔹 🔍 100% 🔹 🦼                                          |

Please enter the database credentials of the application user schema that would be created as part of the database setup process.

Please note that in case you are importing a dump (typically in SIT), it is recommended that you create this alias using the schema owner credentials.

Click on Apply -> OK -> Save directly to the master configuration

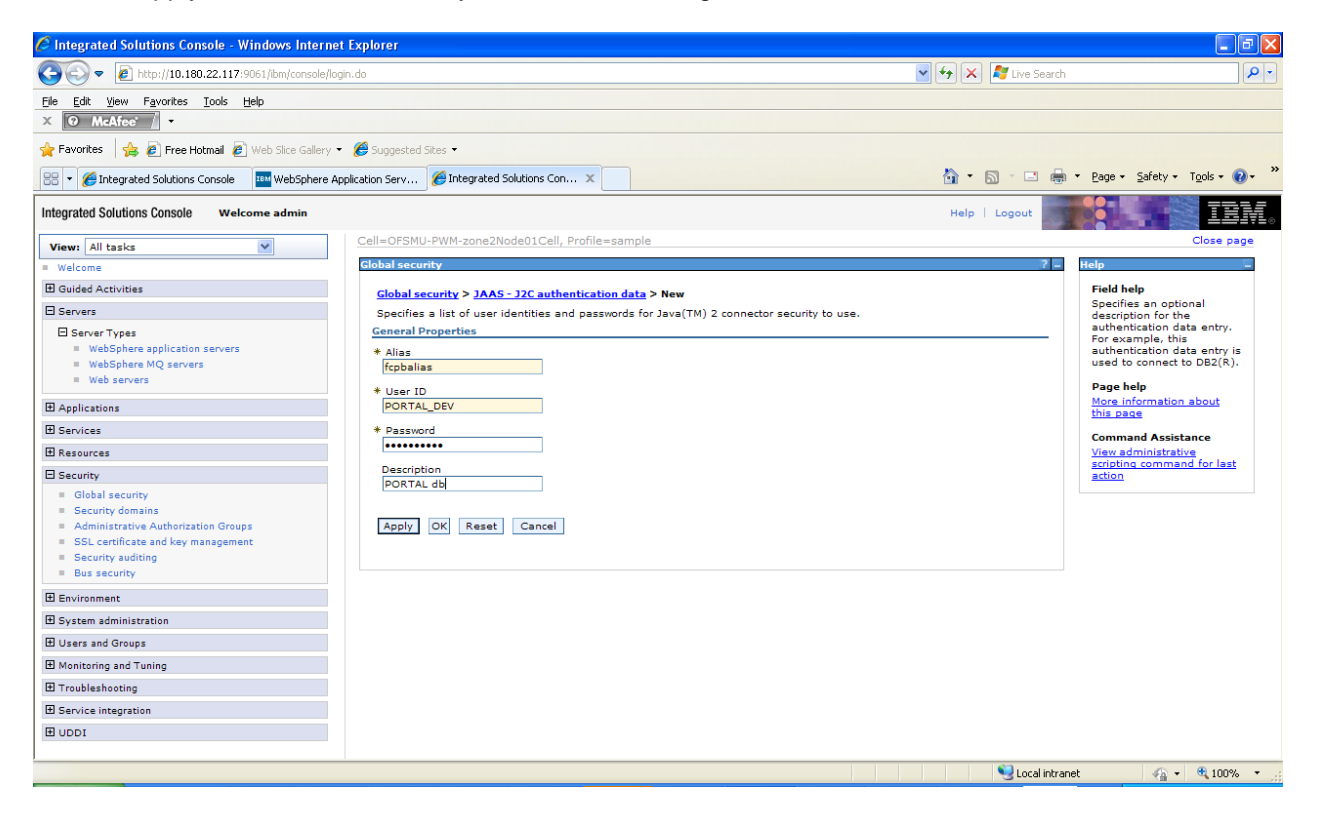

The authentication alias has been created successfully

#### Creation of JDBC provider

Click on Resources -> JDBC -> JDBC Providers. The following screen is loaded. Click on the new button and also ensure that the scope is set properly to the server level

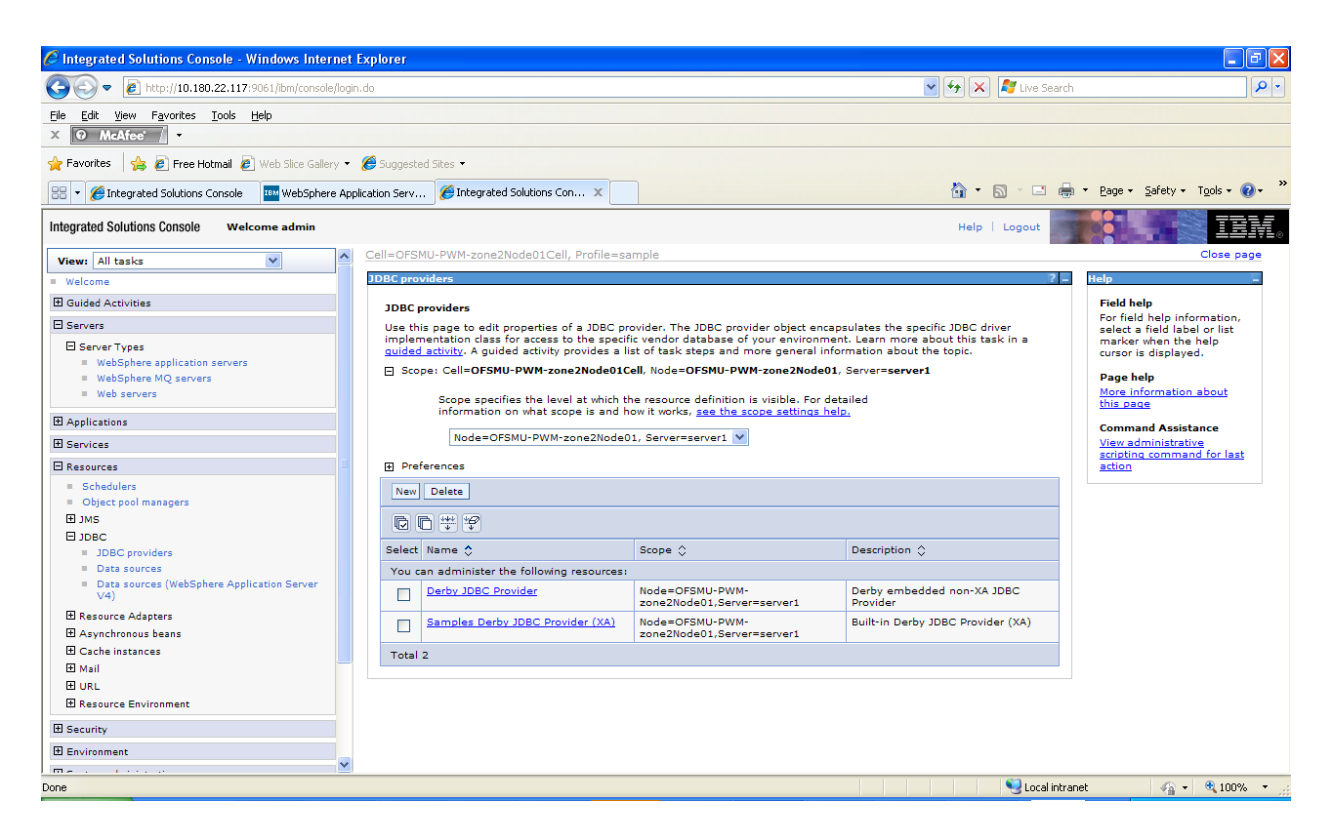

The following screen gets loaded. Please select the values as noted below. The name and description can be as the administrator requires. Click on Next

| C Integrated Solutions Console - Windows Interr                                         | net Explor  | rer                                                                    |                                                                                                    |                                 |                                                                              |
|-----------------------------------------------------------------------------------------|-------------|------------------------------------------------------------------------|----------------------------------------------------------------------------------------------------|---------------------------------|------------------------------------------------------------------------------|
| G v ktp://10.180.22.117:9061/ibm/console/                                               | /login.do   |                                                                        | v <del>(</del>                                                                                                    | K 💦 Live Search                 | <b>ب</b>                                                                     |
| File Edit View Favorites Tools Help                                                     |             |                                                                        |                                                                                                    |                                 |                                                                              |
| X 🛛 McAfee'                                                                             |             |                                                                        |                                                                                                    |                                 |                                                                              |
| 🖕 Favorites 🛛 🖕 🔊 Free Hotmail 🖉 Web Slice Gallery                                      | y 👻 🏉 Su    | iggested Sites 🝷                                                       |                                                                                                    |                                 |                                                                              |
| 🔠 👻 🏈 Integrated Solutions Console 🛛 🏧 WebSphere                                        | Application | Serv 🏉 Integrated Solution:                                            | s Con 🗙 🔄                                                                                                    | · 🗟 · 🖃 🚔 •                     | Page • Safety • Tools • 🕢 *                                                  |
| Integrated Solutions Console Welcome admin                                              |             |                                                                        | Hel;                                                                                                    | p   Logout                      | IBM.                                                                         |
| View: All tasks                                                                         | Crea        | ate a new JDBC Provider                                                |                                                                                                    |                                 |                                                                              |
| = Welcome                                                                               |             |                                                                        |                                                                                                    | P                               | telp _                                                                       |
| Guided Activities                                                                       | c           | Create a new JDBC Provider                                             |                                                                                                    |                                 |                                                                              |
| ⊟ Servers                                                                               |             |                                                                        | Create new JDBC provider                                                                                                    |                                 | Field help<br>For field help information                                     |
| Server Types WebSphere application servers WebSphere MQ servers Web servers Web servers |             | Step 2: Enter<br>database class path<br>information<br>Step 3: Summary | Set the basic configuration values of a JDBC provider, which encapsulates the<br>vendor JDBC driver implementation classes that are required to access the d<br>The wizard fills in the name and the description fields, but you can type diffe<br>values. | ≥ specific<br>atabase.<br>Frent | select a field label or list<br>marker when the help<br>cursor is displayed. |
| Applications                                                                            |             |                                                                        | cells:OFSMU-PWM-                                                                                                    |                                 |                                                                              |
| E Services                                                                              |             |                                                                        | zone2Node01:servers:server1                                                                                                    |                                 |                                                                              |
| 🖂 Resources                                                                             | <b>E</b>    |                                                                        | * Database type                                                                                                    |                                 |                                                                              |
| <ul> <li>Schedulers</li> </ul>                                                          |             |                                                                        | Oracle 💙                                                                                                    |                                 |                                                                              |
| Object pool managers     JMS                                                            |             |                                                                        | Provider type     Oracle JDBC Driver                                                                                                    |                                 |                                                                              |
| DBC providers                                                                           |             |                                                                        | * Implementation type                                                                                                    |                                 |                                                                              |
| Data sources                                                                            |             |                                                                        | Connection pool data source ⊻                                                                                                    |                                 |                                                                              |
| <ul> <li>Data sources (WebSphere Application Server<br/>V4)</li> </ul>                  |             |                                                                        | * Name<br>Oracle JDBC Driver                                                                                                    |                                 |                                                                              |
|                                                                                         |             |                                                                        | Description                                                                                                    |                                 |                                                                              |
| Asynchronous beans                                                                      |             |                                                                        | Oracle JDBC Driver                                                                                                    |                                 |                                                                              |
| H Cache instances                                                                       |             |                                                                        |                                                                                                    |                                 |                                                                              |
| 土 Mail                                                                                  |             |                                                                        |                                                                                                    |                                 |                                                                              |
| Resource Environment                                                                    |             |                                                                        |                                                                                                    |                                 |                                                                              |
| E Security                                                                              |             |                                                                        |                                                                                                    |                                 |                                                                              |
| Environment                                                                             | 1           | Next Cancel                                                            |                                                                                                    |                                 |                                                                              |
| The second second                                                                       | ×           |                                                                        |                                                                                                    |                                 | -                                                                            |
| Done                                                                                    |             |                                                                        |                                                                                                    | Second Second Second            | 🖓 🔹 🔍 100% 🔹 🚊                                                               |

The following screen is loaded

| Image: Second Second | tegrated Solutions Console - Windows Internet Explorer                                                                                                    |                                                                                                    |                                                                                                    |
|----------------------------------------------------------------------------------------------------|----------------------------------------------------------------------------------------------------|----------------------------------------------------------------------------------------------------|----------------------------------------------------------------------------------------------------|
| Ele     Edit     Yew     Fayorites     Iools     Help       X     Image: Market of the state of the state o                                                                             | 🕞 🔻 🖉 http://10.180.22.117:9061/ibm/console/login.do                                                                                                    | ×                                                                                                    | 🔶 🗙 🦉 Live Search 🖉 🗸                                                                                                    |
| 🔆 Favorites 👍 🖻 Free Hotmail 🖉 Web Slice Gallery 🔹 🎉 Suggested Sites 🔹                                                                                                    | Edit <u>Vi</u> ew F <u>a</u> vorites <u>T</u> ools <u>H</u> elp<br>• McAfee' /                                                                                                    |                                                                                                    |                                                                                                    |
|                                                                                                    | avorites 🛛 👍 🙋 Free Hotmail 🙋 Web Slice Gallery 🝷 🏉 Suggeste                                                                                                    | Sites •                                                                                                    |                                                                                                    |
| 🔠 🔻 🏉 Integrated Solutions Console 🛛 WebSphere Application Serv 🎉 Integrated Solutions Con 🗴                                                                                                    | <ul> <li></li></ul>                                                                                                    | Contegrated Solutions Con ×                                                                                                    | 🐴 🔹 🗟 👘 🖃 🖶 🔹 <u>P</u> age 🔹 Safety 🕶 T <u>o</u> ols 🕶 🔞 👻                                                                                                    |
| Integrated Solutions Console Welcome admin Help   Logout                                                                                                    | rated Solutions Console Welcome admin                                                                                                    |                                                                                                    | Help   Logout                                                                                                    |
| View: All tasks Cell=OFSMU-PWM-zone2Node01Cell, Profile=sample Close page                                                                                                    | w: All tasks Cell=OFS!                                                                                                    | J-PWM-zone2Node01Cell, Profile=sample                                                                                                    | Close page                                                                                                    |
| Welcome                                                                                                    | elcome                                                                                                    |                                                                                                    | Heln -                                                                                                    |
| B Guided Activities                                                                                                    | uided Activities                                                                                                    | M JDPC blonger                                                                                                    |                                                                                                    |
| E Servers Create a new JDBC Provider For field help information,                                                                                                    | ervers Create                                                                                                    | new JDBC Provider                                                                                                    | Field help information,                                                                                                    |
| Server Types     WebSphere application servers     WebSphere Application servers     WebSphere Application servers     WebSphere Application Servers     WebSphere Application Servers     WebSphere Application Server uses to define your JDBC provider. This wizard page     database class path     information     Set the environment variables that represent the JDBC driver class files, which     WebSphere(R) Application Server uses to define your JDBC provider. This wizard page     database class path     information     Set the environment variables that represent the JDBC driver class files, which     WebSphere(R) Application Server uses to define your JDBC provider. This wizard page     database class path     information     CitSQLIES[var on Unicot(R)] or /home/dbyar on Unicot(RM).                                                                                                    | Server Types S:<br>■ WebSphere application servers JD<br>■ WebSphere MQ servers Add<br>■ Web servers Add<br>■ pplications                                                                                                    | It Create new<br>provider         Enter database class path information           2 inter<br>base class path<br>mation         Set the environment variables that represent the JDBC driver class file<br>WebSphere(R) Application Server uses to define your JDBC provider. <sup>-</sup><br>displays the file news; you supply only the directory locations of the<br>complete directory paths when you type the JDBC driver file locations.<br>Cl\SQLUBlays on Windows(R) or /home/dblantt/sqlub/java on Linu | es, which<br>This wizard page<br>For example:<br>vcr(TM),                                                                                                    |
| B Services If a value is specified for you, you may dick Navt to accept the value                                                                                                    | ervices                                                                                                    | 3: Summary<br>If a value is specified for you, you may click Next to accept the value.                                                                                                    |                                                                                                    |
| Resources                                                                                                    | esources                                                                                                    |                                                                                                    |                                                                                                    |
| Schedulers       Class path:         Object bool managers       \$(ORACLE_JDBC_DRIVER_PATH)/ojdbc6.jar         JDBC       JDBC providers         Data sources       Directory location for "ojdbc6.jar' which is saved as WebSphere variable s(ORACLE_JDBC_DRIVER_PATH)         Resource Adapters       Directory location for "ojdbc6.jar' which is saved as WebSphere variable s(ORACLE_JDBC_DRIVER_PATH)         Resource Adapters       Previous         Mail       Previous                                                                                                    | Schedulers<br>Object pool managers<br>JMS<br>JDBC<br>= JDBC providers<br>= Data sources<br>= Data sources<br>= Data sources<br>= Data sources<br>= Data sources<br>(WebSphere Application Server<br>V4)<br>Resource Adapters<br>Asynchronous beans<br>  Cache instances<br>  Mail | Class path:<br>\$(ORACLE_DDBC_DRIVER_PATH)/ojdbc6.jar<br>Directory location for "ojdbc6.jar" which is saved as WebSphere varial<br>\$(ORACLE_DDBC_ORIVER_PATH)<br>//was7.0/IBM/WebSphere/AppServer/profiles/server1/bin/jdbc                                                                                                    | ble                                                                                                    |
|                                                                                                    | URL                                                                                                    |                                                                                                    |                                                                                                    |
| Li Nesource Environment                                                                                                    | Resource Environment                                                                                                    |                                                                                                    |                                                                                                    |
| C Security                                                                                                    | ecurity                                                                                                    |                                                                                                    |                                                                                                    |
| Environment                                                                                                    | nvironment                                                                                                    |                                                                                                    |                                                                                                    |
|                                                                                                    | • • • • • • • • • • • • • • • • •                                                                                                    |                                                                                                    | Second Second Se |

Please enter the exact location of the file ojdbc14.jar, which is the thin driver for the Oracle database and then next

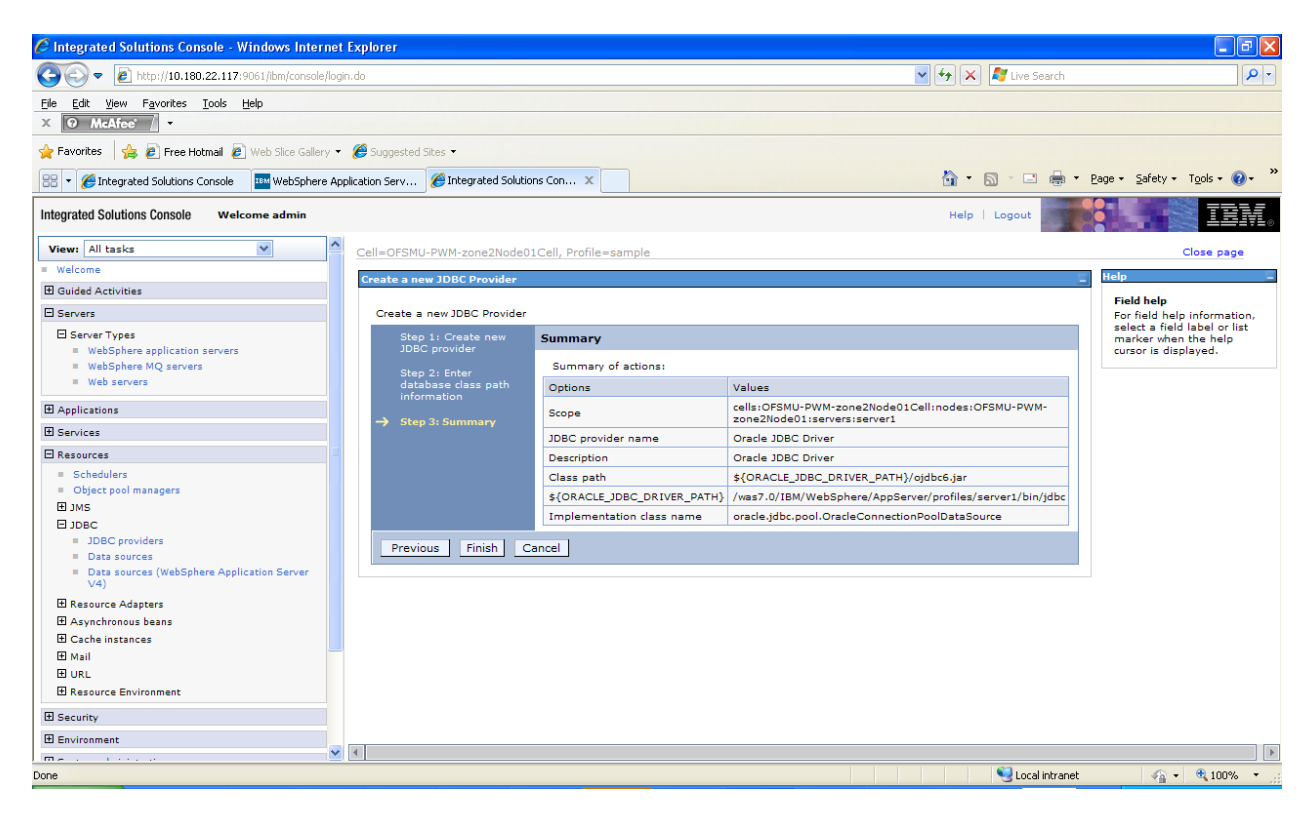

The summary page is displayed. Click on Finish and Save directly to the master configuration once the next screen loads up

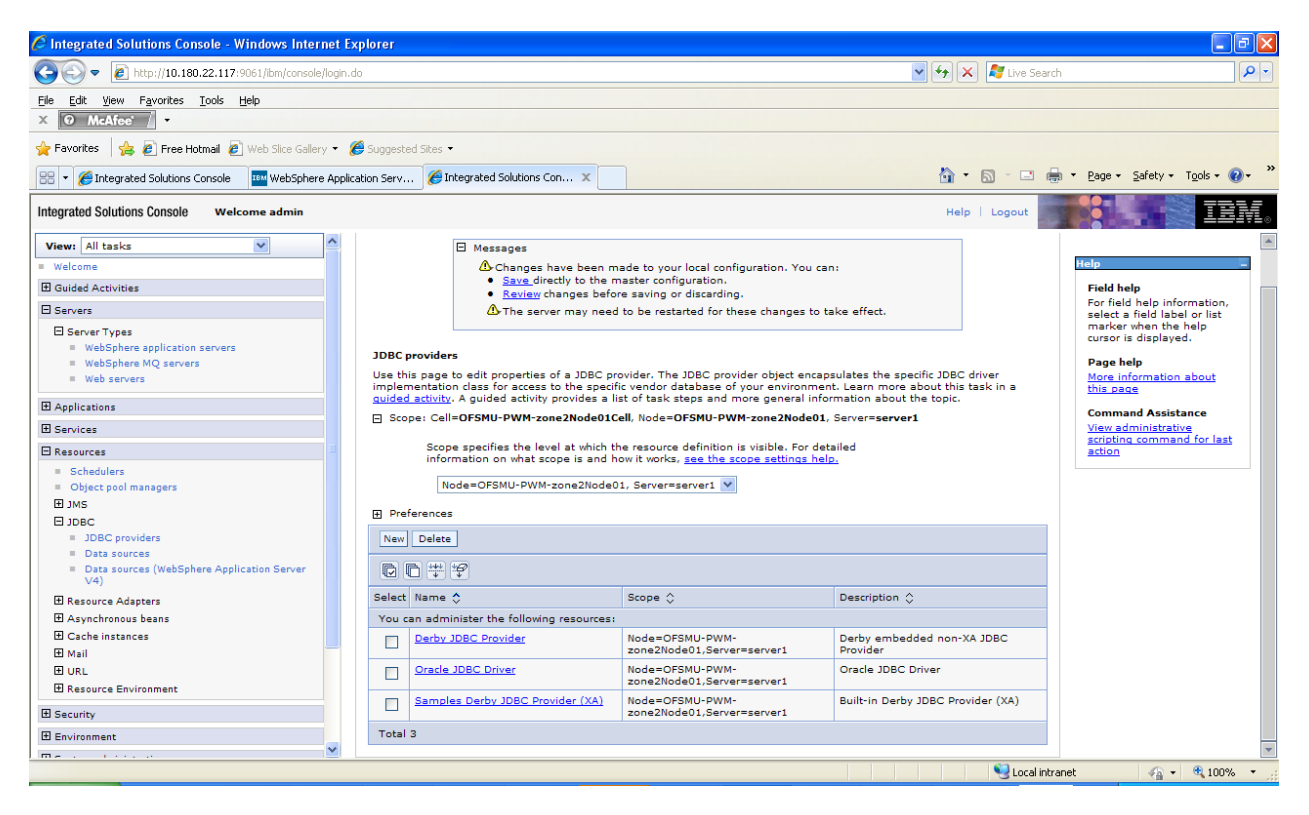

Click the newly created click JDBC provider and change the ojdbc jar name(ojdbc14.jar).

|                                                                                                    | et Explorer                                                                                                    | - (= ) 🖂                                                                                                    |
|----------------------------------------------------------------------------------------------------|----------------------------------------------------------------------------------------------------|----------------------------------------------------------------------------------------------------|
| 🕞 🕞 🗢 🙋 http://10.180.22.117:9061/ibm/console/                                                                                                    | ogin.do 💽 😽 🗙 🕅 Live Search                                                                                                    |                                                                                                    |
| Eile Edit View Favorites Tools Help                                                                                                    |                                                                                                    |                                                                                                    |
| Favorites 👍 🖉 Free Hotmail 🖉 Web Slice Gallery                                                                                                    | <ul> <li>Ø Suggested Sites</li> </ul>                                                                                                    |                                                                                                    |
| 🔠 🔻 🌈 Integrated Solutions Console 🛛 🏧 WebSphere                                                                                                    | Application Serv 🍘 Integrated Solutions Con 🗴                                                                                                    | 🔹 Page 🗸 Safety 🗸 Tools 🕇 🕢 👻                                                                                                    |
| Integrated Solutions Console Welcome admin                                                                                                    | Help   Logout                                                                                                    | IBM.                                                                                                    |
| View: All tasks                                                                                                    | Cell=OFSMU-PWM-zone2Node01Cell, Profile=sample                                                                                                    | Close page 🔺                                                                                                    |
| = Welcome   Guided Activities                                                                                                    | JDBC providers                                                                                                    | Help _                                                                                                    |
| Servers Server Types WebSphere application servers WebSphere MQ servers Web servers Web servers Services Services Resources                                                                                                    | Modifying the implementation class name will eliminate the ability to create data<br>sources and data sources version 4 from templates. <u>JDBC providers</u> > Oracle JDBC Driver      Use this page to edit properties of a Java Database Connectivity (JDBC) provider. The JDBC provider object encapsulates     the specific JDBC driver implementation class for access to the specific vendor database of your environment.      Configuration                                                                                                    | A list or paths or JAK Hie A<br>names which together<br>form the location for the<br>classes. Class path<br>entries are separated by<br>using the ENTER key<br>and must not contain<br>path separator<br>characters (such as ')' or<br>'1'). Class paths can<br>contain variable<br>(symbolic) names that                                                                                                    |
| <ul> <li>Schedulers</li> </ul>                                                                                                    | General Properties Additional Properties                                                                                                    | a variable map. Check                                                                                                    |
| = Object pool managers = JMS = JDBC = JDBC providers = Data sources = Data sources (WebSphere Application Server V4) = Resource Adapters = Datynchronous beans = Cache instances = Cache instances = Cache instan |                                                                                                    | your driver installation                                                                                                    |
| E Mail                                                                                                    | Class path                                                                                                    |                                                                                                    |
| E Resource Environment                                                                                                    | \${ORACLE_JDBC_DRIVER_PATH}/ojdbc14ljar                                                                                                    |                                                                                                    |
| E Security                                                                                                    |                                                                                                    |                                                                                                    |
| Environment                                                                                                    |                                                                                                    |                                                                                                    |
| Done                                                                                                    | Native library path                                                                                                    | net 🕢 • 🔍 100% •                                                                                                    |
| Integrated Solutions Console - Windows Interr                                                                                                    | et Explorer                                                                                                    |                                                                                                    |
| A http://10.180.22.117:9061/ibm/console/                                                                                                    | ogin.do 🗸 😽 🔀 Live Search                                                                                                    |                                                                                                    |
| File Edit View Favorites Tools Help                                                                                                    |                                                                                                    |                                                                                                    |
|                                                                                                    |                                                                                                    |                                                                                                    |
| Free Hotmail      Web Slice Gallery                                                                                                    | Ge Suggested Sites                                                                                                    | × × × × × ×                                                                                                    |
| Favorites     Favorites       | Ge Suggested Sites      Application Serv     Ge Integrated Solutions Con      Con     Con                                                                                                    | r Bage - Safety + Tgols - € - *                                                                                                    |
| Favorites     Preventes     Preventes       | • 🍘 Suggested Sites •<br>Application Serv 🍘 Integrated Solutions Con 🗴 🚺 • 🔊 - 🗆 🌧<br>Help   Logout                                                                                                    | • Bage • Safety • Tools • @• *                                                                                                    |
| Favorites     Free Hotmail     Web Silce Gallery     Web Silce Gallery     Web Silc     |                                                                                                    | • Bage • Safety • Tools • @• *                                                                                                    |
|                                                                                                    |                                                                                                    | Eage      Safety      Tools      O                                                                                                    |
|                                                                                                    |                                                                                                    | Eage      Safety      Tools      O                                                                                                    |
| Pavortes     Preventes     Preventes        | Cell=OFSMU-PWM-      DBSC providers > Oracle JDBC Driver      Les to diffung the implementation class name will eliminate the ability to create data     Sources and data sources version 4 from templates.      JDBC providers > Oracle JDBC Driver      Les this page to edit properties of a Java Database Connectivity (JDBC) provider. The JDBC provider object encapsulates the specific JDBC driver implementation class for access to the specific vendor database of your environment.      Configuration      General Properties     * Scope     Lest Sources     * Data sources     * Data sources     * Data sources     * Data sources     * Data sources     * Data sources     * Data sources     * Data sources     * Data sources     * Data sources     * Data sources     * Data sources                                                                                                    | <ul> <li>Page + Safety + Tgols - (*)</li> <li>Page + Safety + Tgols - (*)</li> <li>Page + Safety + Tgols - (*)</li> <li>Close page</li> <li>Field help</li> <li>A list of paths or JAR file</li> <li>Field help</li> <li>A list of paths or JAR file</li> <li>Field help</li> <li>A list of paths or JAR file</li> <li>Field help</li> <li>A list of paths or JAR file</li> <li>Field help</li> <li>A list of paths or JAR file</li> <li>Field help</li> <li>A list of paths or JAR file</li> <li>Field help</li> <li>A list of paths or JAR file</li> <li>A list of paths or JAR file</li> <li>The path separator</li> <li>A list of paths or JAR file</li> <li>A most of contain</li> <li>path separator</li> <li>A list of paths or JAR file</li> <li>A most of contain</li> <li>A most of contain</li> <li>A most for snardfe list</li> <li>A most information about</li> <li>this page</li> </ul>                                                                                                    |
| Favorites     Free Hotmal     Web Slice Galery     Favorites     Free Hotmal     Web Slice Galery     WebSphere Integrated Solutions Console     WebSphere     WebSphere     Guided Activities     Servers     WebSphere application servers     WebSphere M2 servers     WebSphere M2 servers          | Soge     Soge     Soge | <ul> <li>Page + Safety + Tgols - (*)</li> <li>Page + Safety + Tgols - (*)</li> <li>Page + Safety + Tgols - (*)</li> <li>Close page</li> <li>Close page</li> <li>Reig</li> <li>Field help</li> <li>A list of paths or JAR file and must hot coather there are separated by using the KHTER key and must not contain yarable (surbally characters (such as ') or contain variable (surbally characters that can be subtituted using the KHTER key and must not contain yarable (surbally characters (such as ') or contain variable (surbally characters that can be subtituted using the separation on the set of the set of th</li></ul> |
| Incluse     Incluse     The Incluse     The Incluse     T     |                                                                                                    | * Bage * Safety * Tgols * * * * * * * * * * * * * * * * * * *                                                                                                    |
| Incluse     Incluse     Incluse     Integrated Solutions Console     WebSite Gallery     Integrated Solutions Console     WebSphere     Integrated Solutions Console     Integrated Solutions Console     Integrated Solutions     Integrated Solutions Console     Integrated Solutions     Integrated Solutions Console     Integrated Solutions     Integrated Solutions Console     Integrated Solutions     Integrated Solutions     Inte     |                                                                                                    | <ul> <li>Page + Safety + Tgols - (*)</li> <li>Page + Safety + Tgols - (*)</li> <li>Page + Safety + Tgols - (*)</li> <li>Close page</li> <li>Help</li> <li>A list of paths or JAR file</li> <li>A list of paths or JAR file</li> <li>A list of paths or JAR</li></ul>                                                                                                    |
| Incluse     Modules     Modules     M     |                                                                                                    | <ul> <li>Page + Safety + Tgols - (*)</li> <li>Page + Safety + Tgols - (*)</li> <li>Page + Safety + Tgols - (*)</li> <li>Close page</li> <li>Field heig</li> <li>A list of paths or JAR file</li> <li>A list of paths or JAR file</li> <li>Close page</li> <li>A list of paths or JAR file</li> <li>A list of paths or JAR file</li> <li>Close page</li> <li>A list of paths or JAR file</li> <li>A list of paths or JAR file</li> <li>Close page</li> <li>A list of paths or JAR file</li> <li>A list of paths or JAR file</li> <li>Close page</li> <li>A list of paths or JAR file</li> <li>Close page</li> <li>A list of paths or JAR file</li> <li>Charactera (such as ')' or<br/>'1'). Class paths</li> <li>Charactera (such as ')' or<br/>'1'). Class paths</li> <li>Charactera (such as ')' or '1'). Class paths</li> </ul>                                                                |

### Creation of datasource

Once the JDBC provider has been created, the corresponding datasource has to be mapped to it. Click

on JDBC -> Data sources. Once the screen below loads up, click on the New button. Ensure that the scope is at the server level

| 🖉 Integrated Solutions Console - Windows Internet Explorer 📰 🗗 |                    |                                                                                     |                                                                                                    |                                                                              |                                    |                                       | - 7 🛛                         |                        |
|----------------------------------------------------------------|--------------------|-------------------------------------------------------------------------------------|----------------------------------------------------------------------------------------------------|------------------------------------------------------------------------------|------------------------------------|---------------------------------------|-------------------------------|------------------------|
| 🔄 🗢 🖉 http://10.180.22.117:9061/ibm/console/login.             | do                 |                                                                                     |                                                                                                    | <b>▼</b> €9                                                                  | 🗙 🍂 Live                           | e Search                              |                               | <b>P</b> -             |
| File Edit View Favorites Tools Help                            |                    |                                                                                     |                                                                                                    |                                                                              |                                    |                                       |                               |                        |
| X O McAfee                                                     |                    |                                                                                     |                                                                                                    |                                                                              |                                    |                                       |                               |                        |
| 🖕 Favorites 🛛 👍 🔊 Free Hotmail 🖉 Web Slice Gallery 🔹           | 🏉 Sugge            | sted Sites 🝷                                                                        |                                                                                                    |                                                                              |                                    |                                       |                               |                        |
| 🔠 👻 🏉 Integrated Solutions Console 🛛 💷 WebSphere Appli         | ication Sei        | v 🏀 Integrated Solutio                                                              | ns Con X                                                                                                    | Č                                                                            | • 🗟 • 🛛                            | 🗈 🖶 🝷 <u>P</u> age                    | • <b>-</b> <u>S</u> afety - ` | r <u>o</u> ols • 🔞 • » |
| Integrated Solutions Console Welcome admin                     |                    |                                                                                     |                                                                                                    |                                                                              | Help   Logou                       | t                                     |                               | IBM。                   |
| View: All tasks                                                | Use<br>app<br>step | this page to edit the set<br>ication with connections f<br>s and more general infor | tings of a datasource that is associated with y<br>or accessing the database. Learn more about<br>mation about the topic. | our selected JDBC provider. The<br>this task in a <u>quided activity</u> . / | e datasource o<br>A guided activit | bject supplies y<br>ty provides a lis | our<br>t of task              | Help                   |
| Guided Activities                                              | E 9                | cope: =All scopes                                                                   |                                                                                                    |                                                                              |                                    |                                       |                               | Field he               |
| E Servers                                                      |                    | C                                                                                   |                                                                                                    |                                                                              |                                    |                                       |                               | For field              |
|                                                                |                    | scope is and how it                                                                 | works, see the scope settings help.                                                                                       | e. For decalled information on t                                             | Vilet                              |                                       |                               | marker                 |
| <ul> <li>WebSphere application servers</li> </ul>              |                    | All scopes                                                                          | *                                                                                                    |                                                                              |                                    |                                       |                               | cursor is              |
| WebSphere MQ servers                                           |                    |                                                                                     |                                                                                                    |                                                                              |                                    |                                       |                               | Page he                |
| Web servers                                                    | ÐF                 | references                                                                          |                                                                                                    |                                                                              |                                    |                                       |                               | this pac               |
| Applications                                                   | Ne                 | w Delete Test conn                                                                  | ection Manage state                                                                                                    |                                                                              |                                    |                                       |                               | Comma                  |
| E Services                                                     | R                  | <b>n</b> # 9                                                                        |                                                                                                    |                                                                              |                                    |                                       |                               | View ad                |
| 🖻 Resources                                                    |                    |                                                                                     |                                                                                                    |                                                                              |                                    |                                       |                               | action                 |
| = Schedulers                                                   | Sele               | ct Name 🗘                                                                           | JNDI name 🗘                                                                                                    | Scope 🗘                                                                      | Provider 🗘                         | Description 🗘                         | Category 🗘                    |                        |
| Object pool managers                                           | Yo                 | a can administer the follo                                                          | wing resources:                                                                                                    |                                                                              |                                    |                                       |                               |                        |
|                                                                |                    | Default Datasource                                                                  | DefaultDatasource                                                                                                    | Node=OFSMU-PWM-<br>zone2Node01,Server=server1                                | Derby JDBC<br>Provider             | Datasource<br>for the                 |                               |                        |
| 1DBC providers                                                 |                    |                                                                                     |                                                                                                    |                                                                              |                                    | WebSphere                             |                               |                        |
| Data sources                                                   |                    |                                                                                     |                                                                                                    |                                                                              |                                    | Application                           |                               |                        |
| Data sources (WebSphere Application Server                     | Г                  | PLANTSDB                                                                            | jdbc/PlantsByWebSphereDataSource                                                                                          | Node=OFSMU-PWM-                                                              | Samples                            | Data source                           |                               |                        |
|                                                                |                    |                                                                                     |                                                                                                    | zone2Node01,Server=server1                                                   | Derby JDBC<br>Provider             | for the Plants<br>by                  |                               |                        |
| E Asynchronous beans                                           |                    |                                                                                     |                                                                                                    |                                                                              | (XA)                               | WebSphere<br>entity beans             |                               |                        |
| Cache instances                                                | -                  |                                                                                     | idbc/PlantsByWebSphereDataSourceNON1TA                                                                                    | Node=OESMU-RWM-                                                              | Samples                            | Data source                           |                               |                        |
| 1 Mail                                                         |                    |                                                                                     | ,                                                                                                    | zone2Node01,Server=server1                                                   | Derby JDBC                         | for the Plants                        |                               |                        |
| 1 URL                                                          |                    |                                                                                     |                                                                                                    |                                                                              | (XA)                               | by<br>WebSphere                       |                               |                        |
| E Resource Environment                                         |                    |                                                                                     |                                                                                                    |                                                                              |                                    | entity beans,<br>non-JTA              |                               |                        |
| E Security                                                     | То                 | al 3                                                                                |                                                                                                    |                                                                              |                                    |                                       |                               |                        |
| Environment                                                    |                    |                                                                                     |                                                                                                    |                                                                              |                                    |                                       |                               | *                      |
|                                                                | 4                  |                                                                                     |                                                                                                    |                                                                              |                                    |                                       |                               | •                      |
|                                                                |                    |                                                                                     |                                                                                                    |                                                                              | Se Lo                              | cal intranet                          |                               | 🔍 100% 🔹 💡             |

| Integrated Solutions Console Welcome admin                                                                                                    | Help   Logout                                                                                                    | <b>IEM</b> .                                                                                                    |
|----------------------------------------------------------------------------------------------------|----------------------------------------------------------------------------------------------------|----------------------------------------------------------------------------------------------------|
| View: All tasks                                                                                                    | Cell=OFSMU-PWM-zone2Node01Cell. Profile=sample                                                                                                    | Close page                                                                                                    |
| Welcome                                                                                                    | The second second second second second second second second second second second second second second second se                                                                                                    |                                                                                                    |
| Guided Activities     Guided Activities     Guided Activi                      | Create a data source                                                                                                    |                                                                                                    |
| E Servers                                                                                                    | Create a data source Freid neup                                                                                                    | p information,                                                                                                    |
| Applications                                                                                                    | → Step 1: Enter basic Enter basic data source information select a fiel marker whe                                                                                                    | d label or list<br>n the help                                                                                                    |
| E Services                                                                                                    | data source cursor is dis<br>information Set the basic configuration values of a datasource for association with your IDBC                                                                                                    | played.                                                                                                    |
| 🛛 Resources                                                                                                    | Step 2: Select JDBC provider: A datasource supplies the physical connections between the application server<br>and the database                                                                                                    |                                                                                                    |
| Schedulers                                                                                                    | provider Provider Pro  |                                                                                                    |
| Object pool managers     JMS                                                                                                    | Step 3: Enter<br>database specific service of the state of the specific service of the state of the specific service of the state of the state of the |                                                                                                    |
| DIDBC                                                                                                    | properties for the specification or the Java(IM) Servet 2.2 specification.                                                                                                    |                                                                                                    |
| <ul> <li>JDBC providers</li> </ul>                                                                                                    | Cells:OFSMU-PWM-                                                                                                    |                                                                                                    |
| <ul> <li>Data sources</li> <li>Data sources (WebSphere Application Server</li> </ul>                                                                                                    | step + setup zone2kide01CalinodesiOrSMU-PWM-<br>zone2kide01seversiserve1                                                                                                    |                                                                                                    |
| V4)                                                                                                    | Step 5: Summary * Data source name                                                                                                    |                                                                                                    |
| 번 Resource Adapters<br>된 Asymphotopous beans                                                                                                    | fcpbdS                                                                                                    |                                                                                                    |
| E Cache instances                                                                                                    | + JNDI name                                                                                                    |                                                                                                    |
| 🗄 Mail                                                                                                    | Japartepbank                                                                                                    |                                                                                                    |
| 1 URL                                                                                                    | Next Cancel                                                                                                    |                                                                                                    |
| H Resource Environment                                                                                                    |                                                                                                    |                                                                                                    |
| E Security                                                                                                    |                                                                                                    | 2                                                                                                    |
| Environment                                                                                                    |                                                                                                    | 120 A                                                                                                    |
| Virtual hosts     Update global Web server plug-in configuration     WebSphere variables     Cheve d Marcine                                                                                                    |                                                                                                    |                                                                                                    |
| <ul> <li>Snared libraries</li> <li>Replication domains</li> </ul>                                                                                                    |                                                                                                    |                                                                                                    |
|                                                                                                    |                                                                                                    |                                                                                                    |
| E System administration                                                                                                    |                                                                                                    |                                                                                                    |
| Users and Groups                                                                                                    |                                                                                                    |                                                                                                    |
| Monitoring and Tuning                                                                                                    |                                                                                                    |                                                                                                    |
| Troubleshooting                                                                                                    |                                                                                                    |                                                                                                    |
| Service integration                                                                                                    |                                                                                                    |                                                                                                    |
|                                                                                                    |                                                                                                    |                                                                                                    |
| S Integrated Solutions Console - Windows Intern                                                                                                    | net Explorer 4                                                                                                    | § • €,100% • .;;                                                                                                    |
| C Integrated Solutions Console - Windows Intern<br>G ⊙ ▼                                                                                                    | net Explorer<br>Togin.do                                                                                                    | a • €100% •<br>■ ■<br>P                                                                                                    |
| Integrated Solutions Console - Windows Intern Console // Console // Console// Console// Ele Edit View Favorites Iools Help X O McAfee // +                                                                                                    | net Explorer<br>Rogin.do                                                                                                    | na • €,100% •<br>_ @<br>_ ₽                                                                                                    |
| C Integrated Solutions Console - Windows Intern  C  C  C  C  C  C  C  C  C  C  C  C  C                                                                                                    | net Explorer  Togn.do  Cogneted Sites =  Cogneted Sites =                                                                                                    |                                                                                                    |
| Integrated Solutions Console - Windows Interr         Image: Solutions Console - Windows Interr         Image: Solutions Console - Windows Interr         Image: Solutions Console - Windows Interr         Image: Solutions Console - Windows Interr         Image: Solutions Console - Windows Interr         Image: Solutions Console - Windows Interr         Image: Solutions Console - Windows Interr         Image: Solutions Console - Windows Interr         Image: Solutions Console - Windows Interr         Image: Solutions Console - Windows Interr         Image: Solutions Console - Image: Solutions Console - Image: Solutio                                                                                                    | net Explorer  Togn.do                                                                                                    | 2afety • Tgols • @•                                                                                                    |
| Integrated Solutions. Console - Windows Interr         Integrated Solutions. Console - Windows Interr         Image: Solution Solutions         Image: Solutions Console         Image: Solutions Console         Image: Solutions Console         Image: Solutions Console         Image: Solutions Console         Image: Solutions Console         Integrated Solutions Console         Image: Solutions Console         Image: Solutions Co                                                                                                    | het Explorer<br>Rogin.do                                                                                                    | §a + € 100% •                                                                                                    |
| Contemported Solutions Console - Windows Interr  Console - Windows Interr  Console - Windows Interr  Console - Windows Interr  Console - Windows Interr  Console - Windows Interr  Console - WebSphere  Integrated Solutions Console - WebSphere  Integrated Solutions Console - Welcome admin  View: All tasks                                                                                                    | het Explorer  Itogin.do                                                                                                    | 2 + 4 100% •                                                                                                    |
| Integrated Solutions Console - Windows Intern  Console - Windows Intern  Console - Windows Intern  Console - Windows Intern  Console - Windows Intern  Console - Windows Intern  Console - Windows Intern  Console - Welcome admin  View: All tasks  Welcome                                                                                                    | Integrated Solutions Con x         Integrated Solutions Con x         Integrated Solutions Con x         Integrated Solutions Con x         Integrated Solutions Con x         Integrated Solutions Con x         Integrated Solutions Con x         Integrated Solutions Con x         Integrated Solutions Con x         Integrated Solutions Con x         Integrated Solutions Con x         Integrated Solutions Con x         Integrated Solutions Con x         Integrated Solutions Con x                                                                                                    | Safety + Tgols + @+<br>Close page                                                                                                    |
| Integrated Solutions Console - Windows Intern  Console - Windows Intern  Console - Windows Intern  Console - Website Galery  Console - Console - Website Galery  Console - Console - Console - Console  Console - Console - Console - Console  Console - Console - Console - Console  Console - Console - Console - Console - Console  Console - Console - Console               | et Explorer  Inogin.do  Cell=OFSMU-PWM-zone2Node01Cell, Profile=sample  Create a data source  Help Logout  Help Logout  He  | Safety - Tgols - @-<br>Close page                                                                                                    |
| Integrated Solutions Console - Windows Intern Console - Windows Intern Console - Windows Intern Console - WebSite Gallery Console - WebSite Gallery              | net Explorer  Itogin.do  Cell=OFSMU-PWM-zone2Node01Cell, Profile=sample  Create a data source  Field he  For field                                                                                                    | Safety + Tgols + Q +<br>Close page                                                                                                    |
| Solutions Console - Windows Interr  Console - Windows Interr  Console - Windows Interr  Console - Windows Interr  Console - Windows Interr  Console - Console - Windows Interr  Console - Console - WebSphere  Console - Console - Console - Console - Console  Console - Console - Console - Console - Console - Console  Console - Console -               | het Explorer<br>hogin.do                                                                                                    | Safety - Tools - Q -                                                                                                    |
| Clintegrated Solutions Console - Windows Interr Console - Windows Interr Console - Windows Interr Console - Web Side Galery Console -  Console -  Console              | Inter Explorer         Rogin.do         Integrated Stars •         Application Serv         Integrated Solutions Con ×         Image: Star = 1         Cell=OFSMU-PWM-zone2Node01Cell, Profile=sample         Create a data source         Create a data source         Step 11 Enter basic         Select JDBC provider         Specify a JDBC provider to support the datasource. If you choose to create a new JDBC                                                                                                    | Safety - Tgols - @-<br>Close page                                                                                                    |
| Integrated Solutions Console - Windows Interr  Console - Windows Interr  Console - Windows Interr  Console - Windows Interr  Console - WebSite Galley  Console                                                                                                    | Inst Explorer         Item 1         Item 2         Item 3         Item 4         Item 4         Item 4         Item 4         Item 4         Item 5         Item 5         Item 5         Item 6         Item 6         Item 7         Item 7 <td< th=""><th>Safety + Tgols - @+</th></td<>                                                                                                    | Safety + Tgols - @+                                                                                                    |
| Clintegrated Solutions Console - Windows Interr  Console - Windows Interr  Console - Windows Interr  Console - Console - Windows Interr  Console - Console - Console - Console  Console - Console - Console - Console  Console - Console - Console - Console  Console - Console - Console - Console - Console  Console - Console - Console - Console - Console - Console  Console - Console - Co               | met Explorer         Alogin.do         Image: do         Image: do <t< th=""><th>Safety - Tgols - Q-<br/>Close page<br/>Close page<br/>tep<br/>Inelp information.<br/>the pinformation<br/>the help<br/>d is played.</th></t<>                                                                                                    | Safety - Tgols - Q-<br>Close page<br>Close page<br>tep<br>Inelp information.<br>the pinformation<br>the help<br>d is played.                                         |
| Integrated Solutions Console - Windows Interr  Console - Windows Interr  Console - Windows Interr  Console Integrated Solutions Console - Web Silce Gallery  Console - Console - WebSilce Gallery  Console - Console - WebSilce Gallery  Console - Console - Co              | Integrated       Suggested Sites •         Application Serv       Integrated Solutions Con ×         Image: Suggested Sites •         Application Serv       Integrated Solutions Con ×         Image: Suggested Sites •         Application Serv       Integrated Solutions Con ×         Image: Suggested Sites •         Application Serv       Integrated Solutions Con ×         Image: Step 1: Entry basic       Select JDBC provider         Step 2: Select JDBC provider       Specify a JDBC provider or support the datasource. If you choose to create a new JDBC provider, not you have selecting an existing JDBC provider, only those providers at the current scope are available from the list.                                                                                                    | Safety - Tgols - Q-<br>Safety - Tgols - Q-<br>Close page<br>Ipp<br>Indig Information,<br>field label or list<br>field label or list<br>entities help<br>a displayed. |
| Integrated Solutions Console - Windows Interr  Console - Windows Interr  Console - Windows Interr  Console - Web Side Gallery  Console -   Console -               | Integrated Solutions Con x       Integrated Solutions Con x         Application Serv       Integrated Solutions Con x         Cell=OFSMU-PWM-zone2Node01Cell, Profile=sample         Ceste a data source         Create a data source         Step 1: Enter basic<br>data source         Select JDBC provider         Step 2: Select JDBC         Step 3: Enter<br>data source         Step 3: Enter<br>data source         Create a data source         Step 3: Enter<br>data source         Step 3: Enter<br>data source         Step 3: Enter<br>data source         Create not complex to the provider of the source. If you choose to create a new JDBC<br>provider, it will be created at the same scope as the datasource. If you are isleading<br>on coding JDBC provider to support the datasource. If you are isleading<br>on coding JDBC provider, only those providers at the current scope are available from<br>the list.         Create new JDBC provider                                                                                                    | Safety - Tools - @ -<br>Safety - Tools - @ -<br>Close page<br>Close page<br>Ip<br>Intelp information,<br>field label or list<br>when tabel or list<br>of siplayed.   |
| Integrated Solutions Console - Windows Interr     Console - Windows Interr     Console - Vindows Interr     Console - Vindows Interr     Console - View Favorites I cole tiele     Console - View - View                  | Accel intranet         Accel intranet         Step 2: Exclect 1DBC provider                                                                                                    | Safety - Tools - Or<br>Close page<br>Close page                                                                                                    |
| Clintegrated Solutions Console - Windows Interr  Console - Windows Interr  Console - Windows Interr  Console - Console - Vindows Interr  Console - Console - Vindows Interr  Console - Console - Viewers  Console - Console - Viewers  Console - Console - Viewers  Console - Console - Viewers  Console - Console - Viewers  Console - Console - Viewers  Console - Console - Viewers  Console - Console - Viewers  Console - Console - Viewers  Console - Console - Viewers  Console - Console - Viewers  Console - Console - Viewers  Console - Viewers  Cons              | Image: Select 1DBC provider         Step 1: Enter bala         Step 1: Enter bala         Step 2: Step 2: Select 1DBC         Step 3: Enter         Step 3: Enter         Step 3: Enter         Step 3: Enter         Step 3: Enter         Step 3: Enter         Step 3: Enter         Step 3: Enter         Step 3: Enter         Step 3: Enter                                                                                                    | Safety - Tgols -<br>Close page<br>Close page<br>Pelp information.<br>field label or list<br>when the help<br>d isplayed.                                             |
| Clintegrated Solutions Console - Windows Interr  Console - Windows Interr  Console - Windows Interr  Console - Windows Interr  Console - Web Silee Gallery  Console - Console - WebSilee Gallery  Console - Console - WebSilee Gallery  Console - Console - WebSilee Gallery  Console - Console - Console - Console - Console - Console  Console - Console - Consol              | Integrated       Suggested Sites •         Application Serv       Integrated Solutions Con         X       Integrated Solutions Con         X       Integrated Solutions Con         Y       Integrated Solutions Con         Y       Integrated Solutions Con         Y       Select                                                                                                    | Safety - Tools - Q-<br>Close page<br>Close page<br>thelp information.<br>Field Inbel or list<br>when the help<br>s displayed.                                        |
| Integrated Solutions Console - Windows Interr                                                                                                    | Inter Explorer   Nogen.do Integrated Solutions Con × Application Serv If Integrated Solutions Con × Cell=OFSMU-PWM-zone2Node01Cell, Profile=sample Cell=OFSMU-PWM-zone2Node01Cell, Profile=sample Cell=OFSMU-PWM-zone2Node01Cell, Profile=sample Cell=OFSMU-PWM-zone2Node01Cell, Profile=sample Freate a data source Step 1: finter basic data source Step 2: Select JDBC provider Specify a DBC provider or support the datasource. If you choose to create a new JDBC provider information Step 2: Select JDBC provider Specify a DBC provider, only those providers at the current scope are available from the datasource. If you choose to create a new JDBC provider is at the current scope are available from the datasource. If you choose to create a new JDBC provider is at the current scope are available from the datasource. If you choose to create a new JDBC provider is at the current scope are available from the datasource. If you choose to create a new JDBC provider is at the current scope are available from the datasource. If you choose to create a new JDBC provider is at the current scope are available from the datasource. If you choose to create a new JDBC provider is at the current scope are available from the datasource. If you choose to create a new JDBC provider is at the current scope are available from the datasource. If you choose to create a new JDBC provider is at the current scope are available from the datasource. If you choose to create a new JDBC provider is at the current scope are available from the datasource. If you choose to create a new JDBC provider is at the current scope are available from the datasource. If you choose to create a new JDBC provider is at the current scope are available from the datasource. If you choose to create a new JDBC provider is at the current scope are available from the datasource. If you choose to create a new JDBC provider is the datasource. If you choose t                                                                                                    | Safety - Tgols - Q-<br>Close page                                                                                                    |
| Integrated Solutions Console - Windows Interr  Console - Windows Interr  Console - Windows Inder  Console - Windows Inder  Console - Web Side Gallery  Console -  Console -  Co              | http://www.intermediation.com/intermediation.com/intermediatintermediatintermediation.com/intermediation.com/interm                                 | Safety + Tgols + @+<br>Safety + Tgols + @+<br>Close page<br>Ip<br>Help information,<br>field label or list<br>when the help information,<br>field played.            |
| Clintegrated Solutions Console - Windows Interr  Console - Windows Interr  Console - Windows Interr  Console - Windows Interr  Console - Console - Vindows Interr  Console - Console - Vindows Interr  Console - Console - Console - Vindows Interr  Console - Console - Console - Console - Console  Console - Console - C              | Accel intrant         Accel intrant         Accel intrant <td< td=""><td>Safety - Tools - Or<br/>Close page<br/>Close page<br/>Ip<br/>Help information,<br/>field abel or list<br/>when the help<br/>is displayed.</td></td<>                                                                                                    | Safety - Tools - Or<br>Close page<br>Close page<br>Ip<br>Help information,<br>field abel or list<br>when the help<br>is displayed.                                   |
| Integrated Solutions Console - Windows Interr                                                                                                    | Integrate         Application Serv         Integrated Solutions Con         X         Integrated Solutions Con         X         Integrated Solutions Con         X         Integrated Solutions Con         X         Integrated Solutions Con         X         Integrated Solutions Con         X         Integrated Solutions Con         X         Integrated Solutions Con         X         Integrated Solutions Con         X         Integrated Solutions Con         X         Integrated Solutions Con         X         Integrated Solutions Con         X         X         X         X         Y         X         X         Y         X         Y         X         Y         Y         Y         Y         Y         Y         Y         Y         Y         Y         Y                                                                                                    | Safety - Tgols -<br>Close page<br>Close page<br>P help information,<br>field label or list<br>when the help<br>displayed.                                            |
| Integrated Solutions Console - Windows Interr   Image: Solutions Console - Windows Interr   Image: Solutions Console - Windows Interr   Image: Solutions Console - Solutions Console   Image: Solutions Console - Solutions Console - Solutions Console   Image: Solutions Console - Solutions Console - Solutions                                                                                                    | Internet     Nogin.do     Integrated Solutions Con     Application Serv    Integrated Solutions Con   Integrated Solutions Con     Application Serv    Integrated Solutions Con   Integrated Solutions Con     Integrated Solutions Con        Cell=OFSMU-PWM-zone2Node01Cell, Profile=sample   Integrate a data source   Information   Step 1: Internet Asia   Information   Step 2: Select JDBC   Information   Information   Step 3: Internet Asia   Integrate for the source   Information   Integrate for the source   Information   Step 1: Select JDBC provider   Integrate for the source   Information   Information   Information   Information   Information   <                                                                                                    | Safety - Tgols - Q-<br>Close page<br>Close page                                                                                                    |
| Integrated Solutions Console - Windows Interr                                                                                                    | Indiana       Image: Content of the second of the second of                                           | Safety - Tgols - Q-<br>Close page                                                                                                    |
| Integrated Solutions Console - Windows Interr  Console - Windows Interr  Console - Windows Index  Console - Web Sole Gallery  Console -  Console -  Conso              | Implement         Mogen.do         Implement         Implement                                                                                                    | Safety - Tgols - @-<br>Safety - Tgols - @-<br>Close page<br>Ip<br>Inelp information,<br>field label or list<br>whole tabel or list<br>of isplayed.                   |
| Integrated Solutions Console - Windows Interr     Console - Windows Interr     Console - Windows Interr     Console - Windows Interr     Console - Console - Console - Console     Console - Console - C                   | Index.nd       Index.nd         Index.nd       Index.nd         Index                                                                                                    | Safety - Tgols - Q-<br>Close page<br>Close page<br>Phelp information.<br>Thelp information.<br>the help<br>displayed.                                                |
| Integrated Solutions Console Windows Interr  Console Windows Interr  Console Windows Interr  Console Webscheded  Console Webscheded  Console Webs              | Int Explorer     Tope.do     Condentioned     Applection Serv     Integrated Solutions Con X     Applection Serv     Integrated Solutions Con X     Applection Serv     Integrated Solutions Con X     Cell-OFSMU-PWM-zone2Node01Cell, Profile=sample     Cell-OFSMU-PWM-zone2Node01Cell, Profile=sample     Cell-OFSMU-PWM-zone2Node01Cell, Profile=sample     Cell-OFSMU-PWM-zone2Node01Cell, Profile=sample     Cell-OFSMU-PWM-zone2Node01Cell, Profile=sample     Cell-OFSMU-PWM-zone2Node01Cell, Profile=sample     Cell-OFSMU-PWM-zone2Node01Cell, Profile=sample     Step 1: Enter basic   Step 2: Since1: 3DBC provider to support the datasource. If you choose to preate a new JDC gravider in which an existing JDBC provider, only those providers at the current scope are available from the support in the datasource. If you are selecting an existing JDBC provider, only those providers at the current scope are available from the support in the datasource. If you are selecting an existing JDBC provider in the current scope are available from the support in the datasource. If you are selecting an existing JDBC provider in the current scope are available from the support in the datasource. If you are selecting an existing JDBC provider in the current scope are available from the support in the datasource. If you are selecting an existing JDBC provider in the current scope are available from the support in the data source in the support in the datasource. If you are selecting an existing JDBC provider in the current scope are available from the support in the datasourc                                                                                                    | Safety - Tools - Q-<br>Close page<br>Close page<br>Help information.<br>Field Ibelo rilet<br>when the help<br>s displayed.                                           |
| Integrated Solutions Console - Windows Interr<br>Console - Windows Interr<br>Console - Windows Interr<br>Console - Windows Interr<br>Console - Console - Console - Console<br>Console - Console - Console - Console<br>Console - Console - Con | Interprete     Tops.do     Image and Solutions Con     Application Serv     Image and Solutions Con     Application Serv     Image and Solutions Con     Application Serv     Image and Solutions Con     Application Serv     Image and Solutions Con     Application Serv     Image and Solutions Con     Application Serv     Image and Solutions Con     Cell-OPSMU-PWM-zone2Node01 Cell, Profile=sample     Cell-OPSMU-PWM-zone2Node01 Cell, Profile=sample     Cell-OPSMU-PWM-zone2Node01 Cell, Profile=sample     Cell-OPSMU-PWM-zone2Node01 Cell, Profile=sample     Cell-OPSMU-PWM-zone2Node01 Cell, Profile=sample     Cell-OPSMU-PWM-zone2Node01 Cell, Profile=sample     Cell-OPSMU-PWM-zone2Node01 Cell, Profile=sample     Cell-OPSMU-PWM-zone2Node01 Cell, Profile=sample     Cell-OPSMU-PWM-zone2Node01 Cell, Profile=sample     Cell-OPSMU-PWM-zone2Node01 Cell, Profile=sample     Cell-OPSMU-PWM-zone2Node01 Cell, Profile=sample     Cell-OPSMU-PWM-zone2Node01 Cell, Profile=sample     Step 1 Subsception   Step 1 Subsception   Step 1 Subsception   Step 1 Subsception   Step 1 Subsception   Step 1 Subsception   Step 1 Subsception   Step 1 Subsception <td>Safety - Tools - Q-<br/>Close page</td>                                                                                                    | Safety - Tools - Q-<br>Close page                                                                                                    |
| Integrated Solutions Console - Windows Interr  C  Integrated Solutions Console - Windows Interr  C  C  C  C  C  C  C  C  C  C  C  C                                                                                                    | Internet     Application Serve      Supported Sets =       Application Serve       Application Serve       Application Serve          Cell=OFSMU-PWM-zone2Node01 Cell, Profile=sample       Cell=OFSMU-PWM-zone2Node01 Cell, Profile=sample       Cell=OFSMU-PWM-zone2Node01 Cell, Profile=sample       Cell=OFSMU-PWM-zone2Node01 Cell, Profile=sample          Cell=OFSMU-PWM-zone2Node01 Cell, Profile=sample                Cell=OFSMU-PWM-zone2Node01 Cell, Profile=sample <b>Cell=OfStub-Provide: Cell=OfStub-Provide: Cell=OfStub-Provide: Cell=OfStub-Provide: Cell=OfStub-Provide: Cell=OfStub-Provide: Cell=OfStub-Provide: Cell=OfStub-Provide: Cell=OfStub-Provide: Cell=OfStub-Provide: Cell=OfStub-Provide: Cell=OfStub-Provide: Cell=OfStub-Provide: Cell=OfStub-</b>                                                                                                    | Safety - Tgols - @-<br>Close page                                                                                                    |

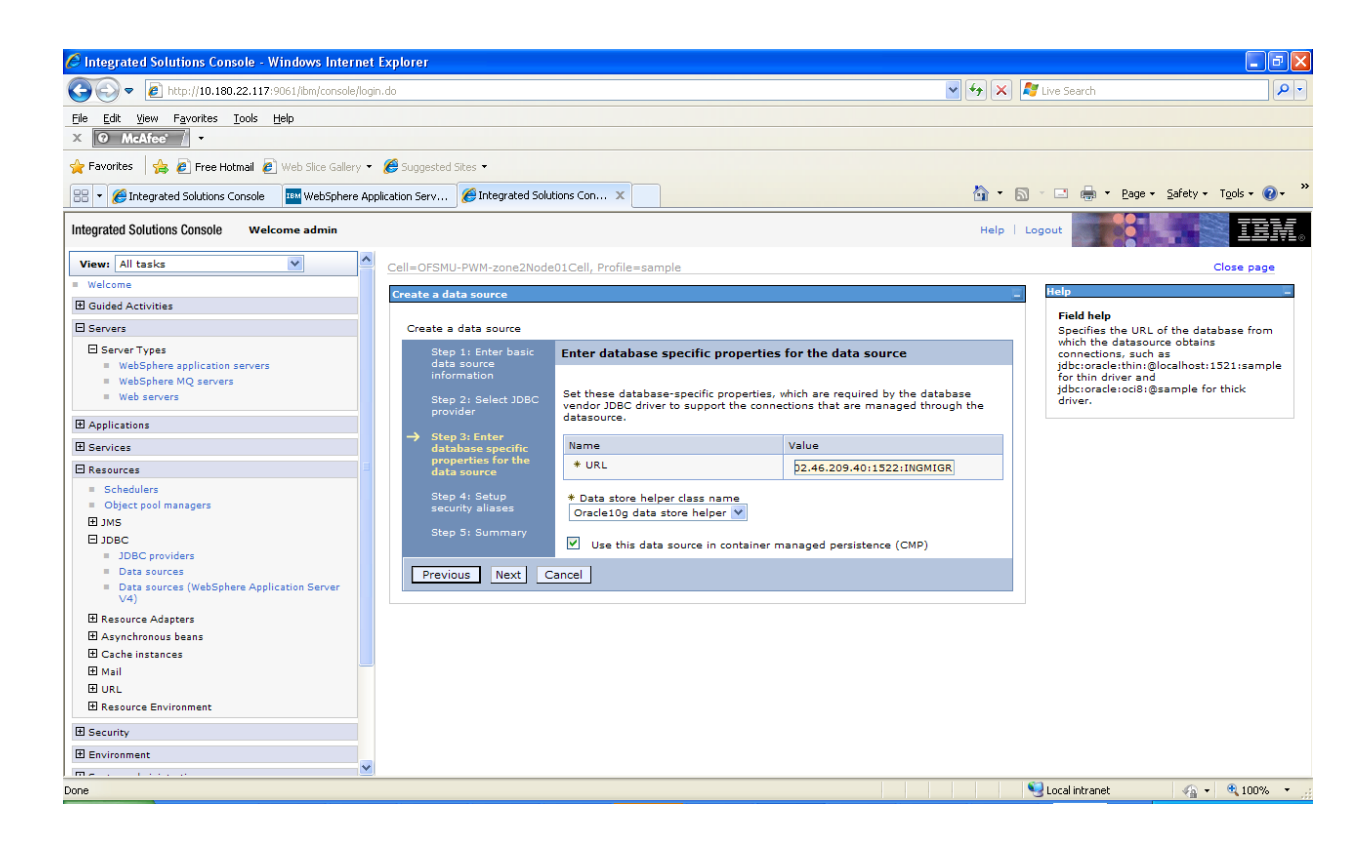

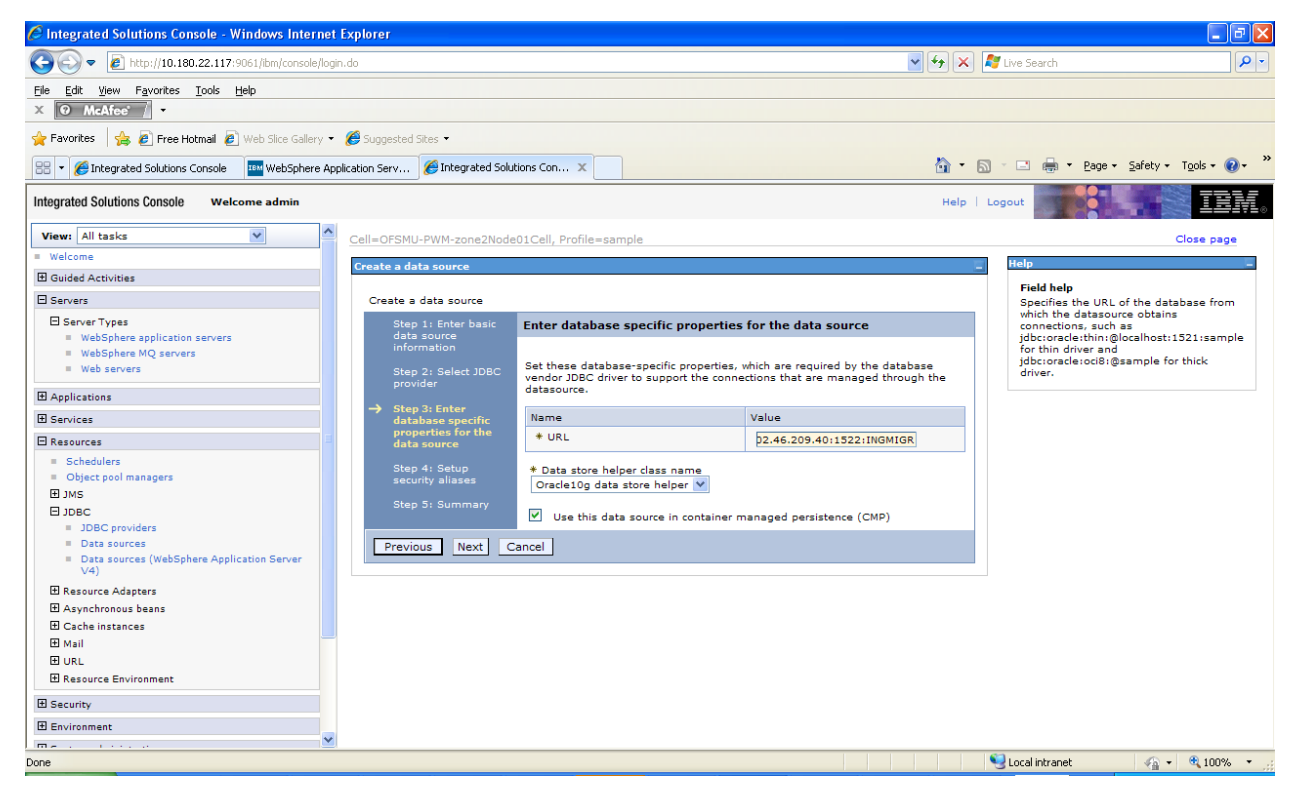

| C Integrated Solutions Console - Windows Inter                                              | net Explorer                                                                         |                                                                                                    |                                                                              |
|---------------------------------------------------------------------------------------------|--------------------------------------------------------------------------------------|----------------------------------------------------------------------------------------------------|------------------------------------------------------------------------------|
|                                                                                             | /login.do                                                                            | 💌 🐓 🔀 🖾                                                                                                    | re Search                                                                    |
| Elle Edit View Favorites Iools Help<br>X O McAfee                                           |                                                                                      |                                                                                                    |                                                                              |
| 🚖 Favorites 🛛 🚖 🙋 Free Hotmail 🙋 Web Slice Galler                                           | / 👻 🏉 Suggested Sites 👻                                                              |                                                                                                    |                                                                              |
| 🔠 👻 🏈 Integrated Solutions Console 🛛 🔤 WebSphere                                            | Application Serv 🏀 Integrated Solution                                               | s Con 🗙 🎦 🔹 🔂 🔹                                                                                                    | 🖃 🖶 🔹 Page 🔹 Safety 🔹 Tools 🔹 🕢 👻                                            |
| Integrated Solutions Console Welcome admin                                                  |                                                                                      | Help   Logo                                                                                                    | ut <b>IBM.</b>                                                               |
| View: All tasks                                                                             | Cell=OFSMU-PWM-zone2Node01                                                           | Cell, Profile=sample                                                                                                    | Close page                                                                   |
| = Welcome                                                                                   | Create a data course                                                                 |                                                                                                    | Help -                                                                       |
| Guided Activities                                                                           |                                                                                      |                                                                                                    | -                                                                            |
| Servers                                                                                     | Create a data source                                                                 |                                                                                                    | For field help information,                                                  |
| Server Types     WebSphere application servers     WebSphere MQ servers     Web servers     | Step 1: Enter basic<br>data source<br>information<br>Step 2: Select JDBC<br>provider | Select JDBC provider<br>Specify a JDBC provider to support the datasource. If you choose to create a new JDBC<br>provider, it will be created at the same scope as the datasource. If you are selecting<br>an existing JDBC provider, only those providers at the current scope are available from | select a field label or list<br>marker whan the help<br>cursor is displayed. |
| Applications                                                                                | Step 3: Enter                                                                        | une nat.                                                                                                    |                                                                              |
|                                                                                             | database specific                                                                    | Create new JDBC provider                                                                                                    |                                                                              |
| E Resources                                                                                 | data source                                                                          |                                                                                                    |                                                                              |
| <ul> <li>Schedulers</li> <li>Object pool managers</li> <li>⊞ JMS</li> <li>⊟ JDBC</li> </ul> | Step 4: Setup<br>security aliases<br>Step 5: Summary                                 | (*) Select an existing JDBC provider<br>Oracle JDBC Driver                                                                                                    |                                                                              |
| DBC providers     Data sources                                                              | Previous Next Can                                                                    | cel                                                                                                    |                                                                              |
| <ul> <li>Data sources (WebSphere Application Server<br/>V4)</li> </ul>                      |                                                                                      |                                                                                                    |                                                                              |
| Resource Adapters                                                                           |                                                                                      |                                                                                                    |                                                                              |
| E Asynchronous beans                                                                        |                                                                                      |                                                                                                    |                                                                              |
| ± Cache instances                                                                           |                                                                                      |                                                                                                    |                                                                              |
| E Maii                                                                                      |                                                                                      |                                                                                                    |                                                                              |
| Resource Environment                                                                        |                                                                                      |                                                                                                    |                                                                              |
| E Security                                                                                  |                                                                                      |                                                                                                    |                                                                              |
| Environment                                                                                 |                                                                                      |                                                                                                    |                                                                              |
| The second second                                                                           | <b>M</b>                                                                             |                                                                                                    |                                                                              |
| Done                                                                                        |                                                                                      |                                                                                                    | ocal intranet 🦷 👻 🔍 100% 🔹 🛒                                                 |

Please enter the values as mentioned without any change. Click on Next

Select the JDBC Provider that was created and click on Next.

Please enter the jdbc url denoting the usage of a thin driver and the 10g Data store helper class name and click on Next

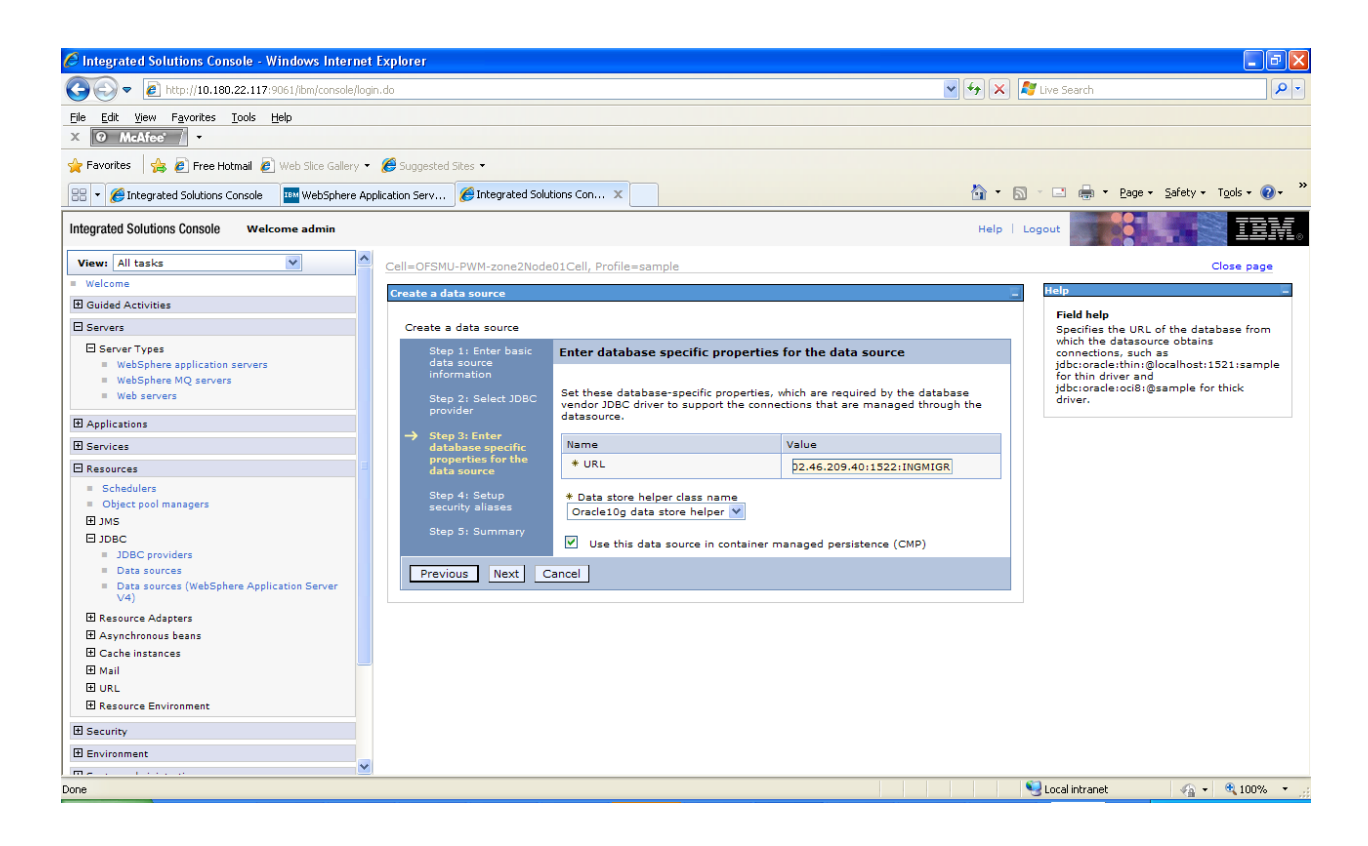

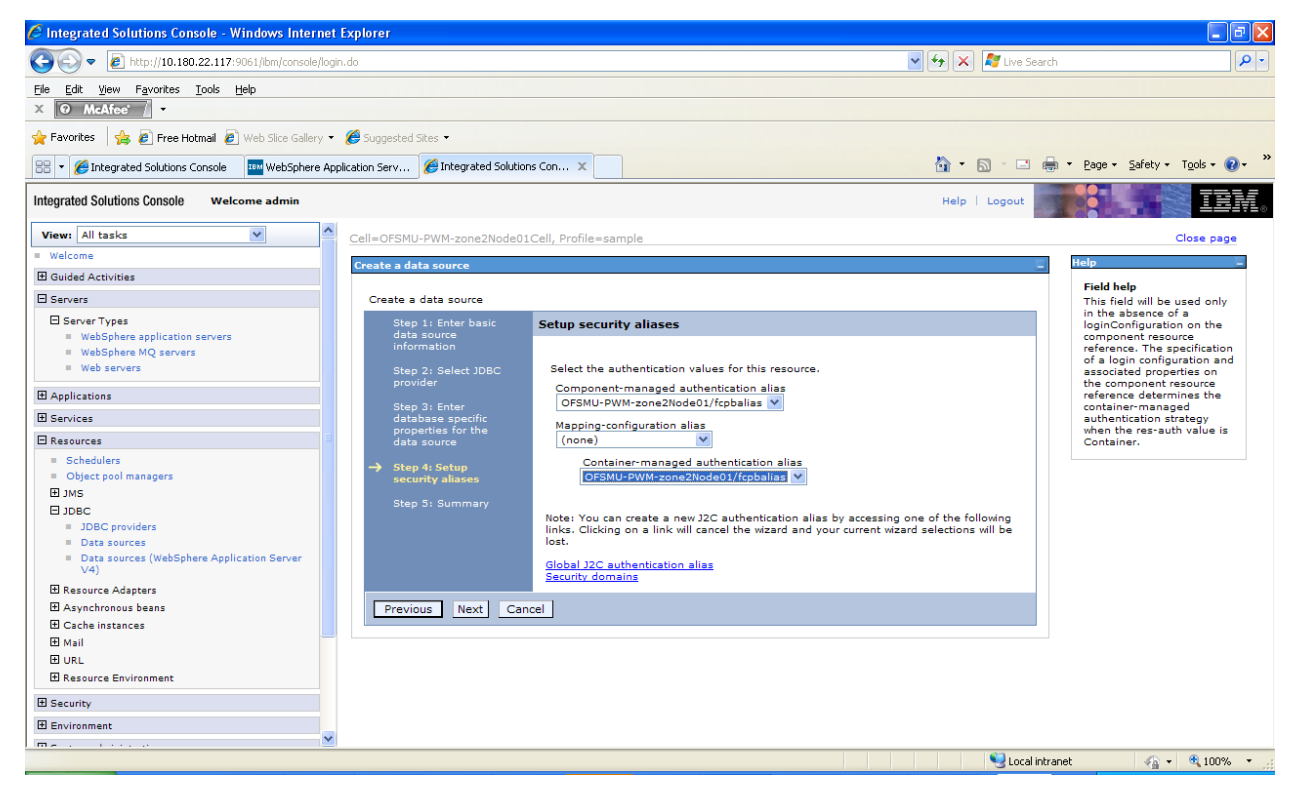

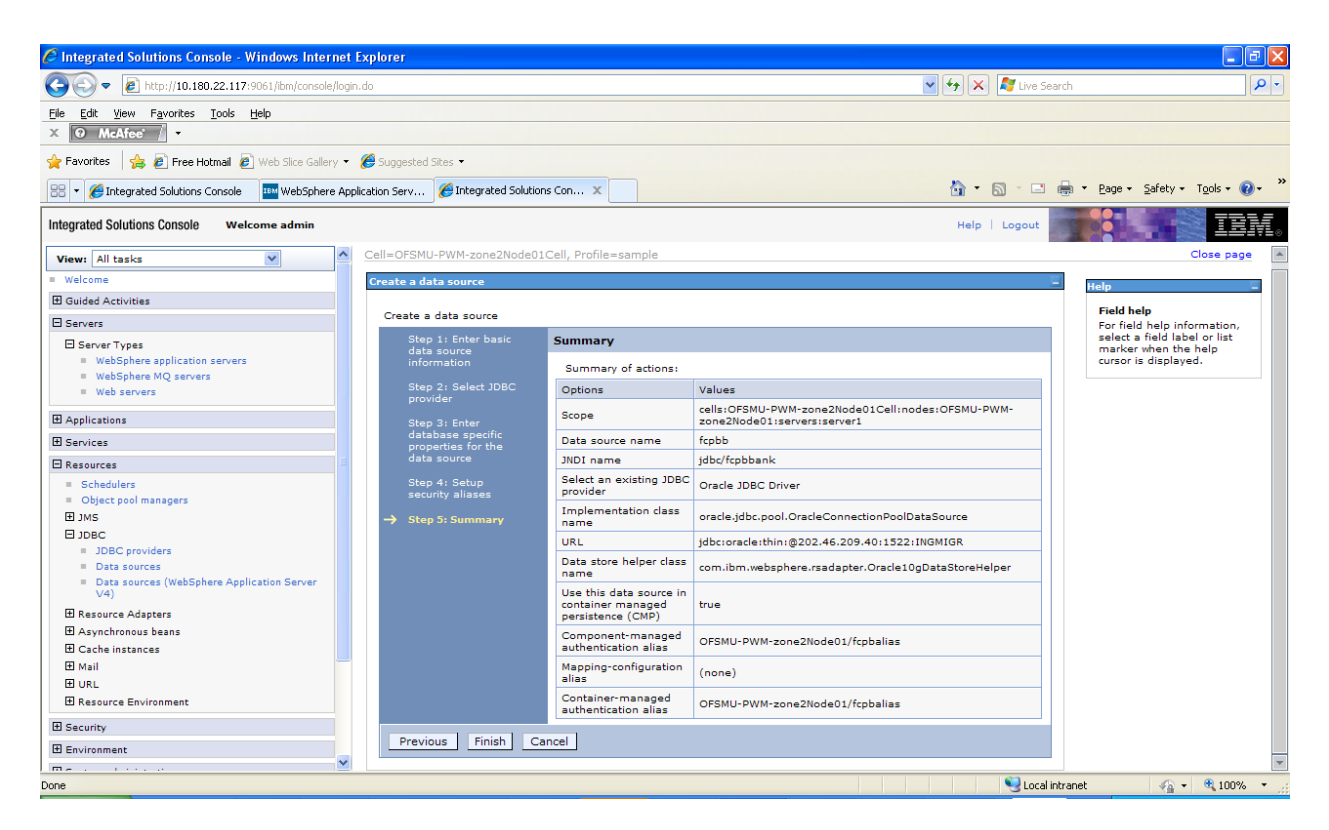

Once the summary is displayed, click on Finish and then save directly to the master configuration. The following screen gets loaded

Click on Test connection. If the setup is ok, the test should be ok.

| View: All tasks                                                        | Cell=OFSI | MU-PWM-zone2Node0:      | Cell, Profile=sample                              |                                   |              |                            | (          | Clos |
|------------------------------------------------------------------------|-----------|-------------------------|---------------------------------------------------|-----------------------------------|--------------|----------------------------|------------|------|
| Welcome                                                                | Data sour | rces                    |                                                   |                                   |              |                            | ? -        |      |
| ∃ Guided Activities                                                    |           | E Messa                 | 65                                                |                                   |              |                            |            |      |
| - Servers                                                              |           | The The                 | test connection operation for data source fro     | bb on server server1 at node C    | ESMU-PWM-    |                            |            |      |
|                                                                        |           | zone2                   | Node01 was successful.                            |                                   |              |                            |            |      |
| WebSphere application servers                                          |           |                         |                                                   |                                   |              |                            |            |      |
| WebSphere MQ servers                                                   | Data s    | ources                  |                                                   |                                   |              |                            |            |      |
| Web servers                                                            | Use th    | is page to edit the set | ings of a datasource that is associated with v    | our selected JDBC provider. The   | datasource   | obiect supplies v          | our        |      |
| 0                                                                      | applica   | tion with connections f | or accessing the database. Learn more about       | this task in a guided activity. A | guided activ | ity provides a lis         | t of task  |      |
| Applications                                                           | steps a   | and more general info   | mation about the topic.                           |                                   |              |                            |            |      |
| Services                                                               | E Sco     | pe: Cell=OFSMU-PWM      | -zone2Node01Cell, Node=OFSMU-PWM-zone             | 2Node01, Server=server1           |              |                            |            |      |
| Resources                                                              |           | Scope specifies the     | level at which the resource definition is visible | e. For detailed information on v  | /hat         |                            |            |      |
| = Schedulers                                                           |           | scope is and how it     | works, see the scope settings help.               |                                   |              |                            |            |      |
| <ul> <li>Object pool managers</li> </ul>                               |           | Node=OFSMU-P            | VM-zone2Node01, Server=server1 💙                  |                                   |              |                            |            |      |
| ⊞ JMS                                                                  |           |                         |                                                   |                                   |              |                            |            |      |
| E JDBC                                                                 | Pref      | ferences                |                                                   |                                   |              |                            |            |      |
| <ul> <li>JDBC providers</li> </ul>                                     | New       | Delete Test conn        | action Manage state                               |                                   |              |                            |            |      |
| Data sources                                                           |           |                         |                                                   |                                   |              |                            |            |      |
| <ul> <li>Data sources (webSphere Application Server<br/>V4)</li> </ul> |           | 6 # \$                  |                                                   |                                   |              |                            |            |      |
| Resource Adapters                                                      |           |                         |                                                   | a . A                             | n 11 A       |                            |            |      |
| E Asynchronous beans                                                   | Select    | Name 😳                  | JNDI name 🗘                                       | Scope O                           | Provider 🗘   | Description 🖓              | Category 🙄 |      |
| E Cache instances                                                      | You c     | an administer the follo | wing resources:                                   | l.                                |              | L                          |            |      |
| 1 Mail                                                                 |           | Default Datasource      | DefaultDatasource                                 | Node=OFSMU-PWM-                   | Derby JDBC   | Datasource                 |            |      |
| 1 URL                                                                  |           |                         |                                                   | zonezwode01,Server-server1        | Provider     | WebSphere                  |            |      |
| Resource Environment                                                   |           |                         |                                                   |                                   |              | Default                    |            |      |
| Constitut                                                              | _         | DI ANTODO               | dike (Dia eta Du) Wak Cak ang Data Causas         |                                   | Conselan     | Dete assure                |            |      |
| - Security                                                             |           | PLANTODE                | Jubic Plantsby webspherebatasource                | zone2Node01,Server=server1        | Derby JDBC   | for the Plants             |            |      |
| Environment                                                            |           |                         |                                                   |                                   | Provider     | by<br>WebSebere            |            |      |
| System administration                                                  |           |                         |                                                   |                                   | (224)        | entity beans               |            |      |
| Users and Groups                                                       |           | PLANTSDBNonJTA          | jdbc/PlantsByWebSphereDataSourceNONJTA            | Node=OFSMU-PWM-                   | Samples      | Data source                |            |      |
| Monitoring and Tuning                                                  |           |                         |                                                   | zonezNode01,Server=server1        | Provider     | for the Plants<br>by       |            |      |
| Troubleshooting                                                        |           |                         |                                                   |                                   | (XA)         | WebSphere<br>entity beans, |            |      |
| Service integration                                                    |           |                         |                                                   |                                   |              | non-JTA                    |            |      |
| LUDDI                                                                  |           | fcpbb                   | jdbc/fcpbbank                                     | Node=OFSMU-PWM-                   | Oracle       | New JDBC                   |            |      |
| 0001                                                                   |           |                         |                                                   | zonezwodeor,Server=server1        | JUBC Driver  | Datasource                 |            |      |
|                                                                        | Total     | 4                       |                                                   |                                   |              |                            |            |      |
|                                                                        | . Jtai    |                         |                                                   |                                   |              |                            |            |      |

## **C)** Custom Properties

Web Container Custom Properties

The FCPB application requires the following custom property set to work.

Please navigate to Application Servers -> <Server Name> -> Web container -> Custom Properties.

Click on New

| Integrated Solutions Console - Windows Internet               | et Explorer                                 |                                                                                        |                             |                                      |                                                             |
|---------------------------------------------------------------|---------------------------------------------|----------------------------------------------------------------------------------------|-----------------------------|--------------------------------------|-------------------------------------------------------------|
| C - E http://10.180.22.117:9061/ibm/console/lo                | ogin.do                                     |                                                                                        |                             | 🔽 🍫 🗙 🦉 Live Sear                    | rch 🖉 🔻                                                     |
| File Edit View Favorites Tools Help                           |                                             |                                                                                        |                             |                                      |                                                             |
| × O McAfee / -                                                |                                             |                                                                                        |                             |                                      |                                                             |
| 🖕 Favorites 🛛 👍 🙋 Free Hotmail 🖉 Web Slice Gallery 🖲          | 🔹 🏉 Suggested Sites 👻                       |                                                                                        |                             |                                      |                                                             |
| 🖶 👻 🏉 Integrated Solutions Console 🛛 🏧 WebSphere A            | Application Serv 🏀 Integrated Solut         | ions Con X                                                                             |                             | 👌 • 🗟 · 🗆 🛛                          | 🖶 🔹 <u>P</u> age 🔹 Safety 🔹 Tools 🔹 🕢 👻                     |
| Integrated Solutions Console Welcome admin                    |                                             |                                                                                        |                             | Help   Logout                        | IBM.                                                        |
| View: All tasks                                               | Cell=OFSMU-PWM-zone2Node                    | 01Cell, Profile=sample                                                                 |                             |                                      | Close page                                                  |
| = Welcome                                                     | Application servers                         |                                                                                        |                             | ?                                    | – Help –                                                    |
| Guided Activities                                             | Application servers                         |                                                                                        |                             |                                      | Field help                                                  |
| Servers                                                       | Use this page to view a list                | of the application servers in you                                                      | r environment and the state | is of each of these servers. You can | For field help information,<br>select a field label or list |
| Server Types     WebSphere application servers                | also use this page to change<br>Preferences | also use this page to change the status of a specific application server.  Preferences |                             |                                      |                                                             |
| <ul> <li>WebSphere MQ servers</li> <li>Web servers</li> </ul> | *** *                                       |                                                                                        |                             |                                      | More information about                                      |
|                                                               | Name 🛟                                      | Node 🗘                                                                                 | Host Name 🗘                 | Version 🗘                            | this page                                                   |
| New Application                                               | You can administer the fol                  | llowing resources:                                                                     |                             |                                      | Command Assistance                                          |
| Application Types                                             | server1                                     | OFSMU-PWM-zone2Node01                                                                  | OFSMU-PWM-zone2             | Base 7.0.0.0                         | scripting command for last                                  |
| E Services                                                    | Total 1                                     |                                                                                        |                             |                                      | action                                                      |
| E Resources                                                   |                                             |                                                                                        |                             |                                      |                                                             |
| E Security                                                    |                                             |                                                                                        |                             |                                      |                                                             |
| Environment                                                   |                                             |                                                                                        |                             |                                      |                                                             |
| E System administration                                       |                                             |                                                                                        |                             |                                      |                                                             |
| 🗄 Users and Groups                                            |                                             |                                                                                        |                             |                                      |                                                             |
| Monitoring and Tuning                                         |                                             |                                                                                        |                             |                                      |                                                             |
| Troubleshooting                                               |                                             |                                                                                        |                             |                                      |                                                             |
| Service integration                                           |                                             |                                                                                        |                             |                                      |                                                             |
| E UDDI                                                        |                                             |                                                                                        |                             |                                      |                                                             |
|                                                               |                                             |                                                                                        |                             |                                      |                                                             |
|                                                               |                                             |                                                                                        |                             |                                      |                                                             |
|                                                               |                                             |                                                                                        |                             |                                      |                                                             |
| Done                                                          | 1                                           |                                                                                        |                             | Succel int                           | rranet 🥠 🔹 🔍 100% 🔹 💡                                       |

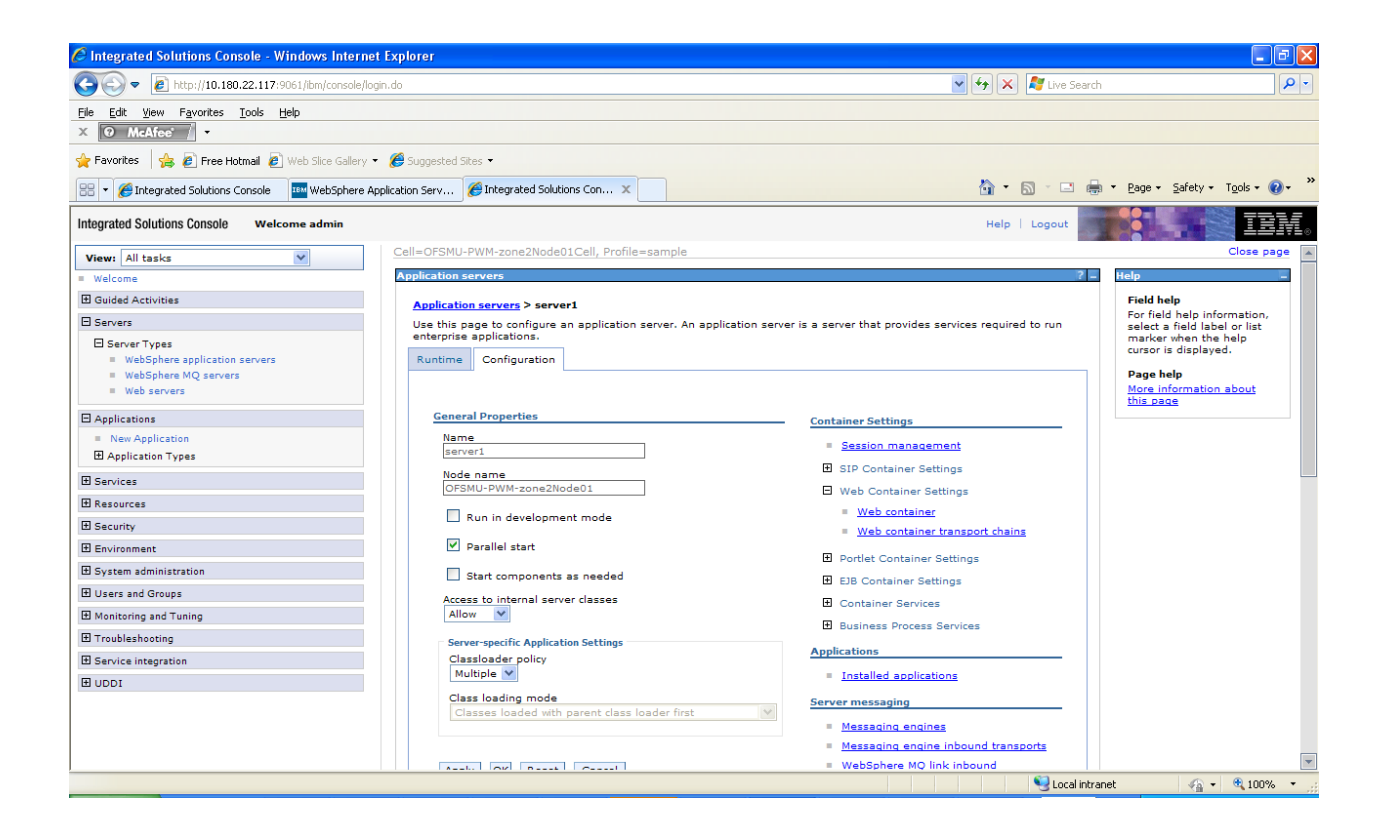

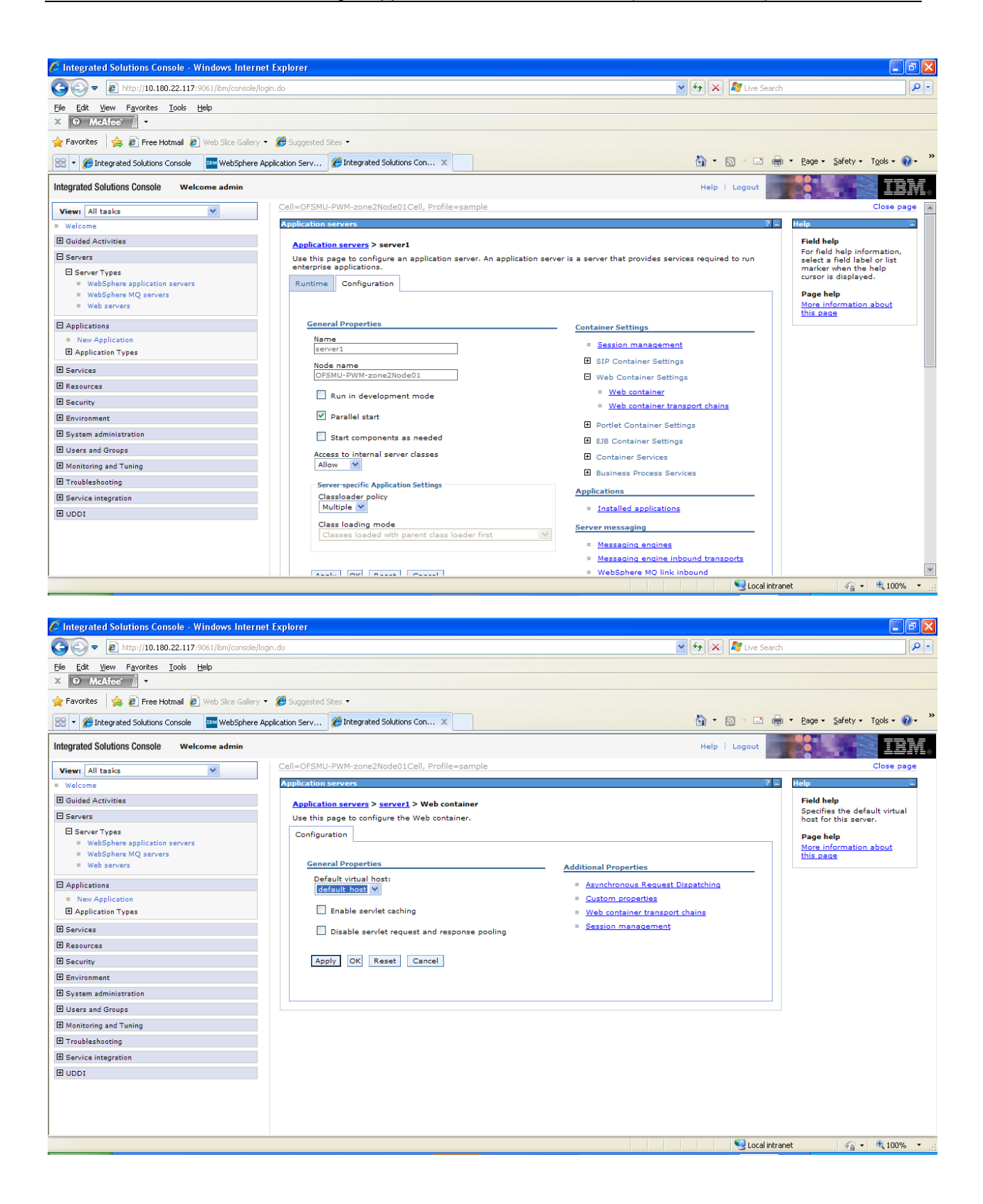

| 🖉 Integrated Solutions Console - Windows Interne                                       | t Explorer                                                                                                    |                        |                                                           |
|----------------------------------------------------------------------------------------|----------------------------------------------------------------------------------------------------|------------------------|-----------------------------------------------------------|
| 💽 🗢 🙋 http://10.180.22.117:9061/ibm/console/log                                        | jin.do                                                                                                    | 🖌 🍫 🗙 🦓 Live Search    |                                                           |
| Elle Edit View Favorites Tools Help<br>X O McAfeer / •                                 |                                                                                                    |                        |                                                           |
| 🖕 Favorites 🛛 🚖 🙋 Free Hotmail 🖉 Web Slice Gallery 🔹                                   | 🧭 Suggested Sites 🔹                                                                                                    |                        |                                                           |
| 🔠 👻 🌈 Integrated Solutions Console 🛛 🏧 WebSphere Ag                                    | oplication Serv 🏉 Integrated Solutions Con 🗴                                                                                                    | 📩 🏠 🔹 🗟 🛸 🖃 🚔 🕶        | Page • Safety • Tools • 🕢 • 👋                             |
| Integrated Solutions Console Welcome admin                                             |                                                                                                    | Help   Logout          | IBM.                                                      |
| View: All tasks                                                                        | Cell=OFSMU-PWM-zone2Node01Cell, Profile=sample                                                                                                    |                        | Close page                                                |
| = Welcome                                                                              | Application servers                                                                                                    | ? _                    | Help –                                                    |
| Guided Activities                                                                      | Messages                                                                                                    |                        | Field help                                                |
| Servers                                                                                | Changes have been made to your local configuration. You can:                                                                                                    |                        | Specifies the value that is<br>paired with the specified  |
| E Server Types<br>WebSphere application servers<br>WebSphere MQ servers<br>Ueb servers | <ul> <li>Save on each of the master comparation.</li> <li>Review changes before saving or discarding.</li> <li>The server may need to be restarted for these changes to take effect.</li> </ul> |                        | name.<br>Page help<br>More information about<br>this page |
| Applications                                                                           | <u>Application servers</u> > <u>server1</u> > <u>Web container</u> > <u>Custom properties</u> > New                                                                                             |                        |                                                           |
| <ul> <li>New Application</li> <li>Application Types</li> </ul>                         | Use this page to specify an arbitrary name and value pair. The value that is specified for the nar<br>string that can set internal system configuration properties.                             | me and value pair is a |                                                           |
| E Services                                                                             |                                                                                                    |                        |                                                           |
| Resources                                                                              |                                                                                                    |                        |                                                           |
| E Security                                                                             | General Properties                                                                                                    |                        |                                                           |
| Environment                                                                            | * Name                                                                                                    |                        |                                                           |
| E System administration                                                                | * Value                                                                                                    |                        |                                                           |
| 🗄 Users and Groups                                                                     | true                                                                                                    |                        |                                                           |
| Monitoring and Tuning                                                                  | Description                                                                                                    |                        |                                                           |
|                                                                                        |                                                                                                    |                        |                                                           |
| Service integration                                                                    |                                                                                                    |                        |                                                           |
| IDDU E                                                                                 | Apply OK Reset Cancel                                                                                                    |                        |                                                           |
|                                                                                        |                                                                                                    |                        |                                                           |
|                                                                                        |                                                                                                    |                        |                                                           |
|                                                                                        |                                                                                                    |                        |                                                           |
| Done                                                                                   |                                                                                                    | 🧐 Local intranet       | 🖓 • 🔍 100% • 🛒                                            |

Once the screen is loaded, the following values need to be entered

Name: com.ibm.ws.webcontainer.invokefilterscompatibility Value: true

Click on Apply -> OK -> Save directly to the master configuration

| 🥟 Integrated Solutions Console - Windows Intern                                         | et Explorer                                                                                                    |                                                |                                |                                                                                                    |
|-----------------------------------------------------------------------------------------|----------------------------------------------------------------------------------------------------|------------------------------------------------|--------------------------------|----------------------------------------------------------------------------------------------------|
| COO - 1/10.180.22.117:9061/ibm/console/ld                                               | ogin.do                                                                                                    |                                                | 💌 😽 🗙 🧗 Live Sear              | rch 🖉 🔻                                                                                                    |
| Ele     Edit     View     Favorites     Iools     Help       X     O     McAfee*     •  |                                                                                                    |                                                |                                |                                                                                                    |
| 🚖 Favorites 🛛 🚔 🙋 Free Hotmail 🙋 Web Slice Gallery                                      | <ul> <li>Ø Suggested Sites</li> </ul>                                                                                                    |                                                |                                |                                                                                                    |
| 🔠 👻 🌈 Integrated Solutions Console 🛛 🏧 WebSphere A                                      | Application Serv 🏈 Integrated Solutions Con 🗴                                                                                                  |                                                |                                | 🖶 🔹 Page 🖌 Safety 🐂 Tools 🛛 🕢 🎽                                                                                                    |
| Integrated Solutions Console Welcome admin                                              |                                                                                                    |                                                | Help   Logout                  | IEM.                                                                                                    |
| View: All tasks                                                                         | Cell=OFSMU-PWM-zone2Node01Cell, Profile=sample                                                                                                 |                                                |                                | Close page                                                                                                    |
| = Welcome                                                                               | Application servers                                                                                                    |                                                | ?                              | – Help –                                                                                                    |
| Guided Activities                                                                       | Application servers > server1 > Web container > Cu                                                                                             | tom properties                                 |                                | Field help                                                                                                    |
| Servers  Server Types  WebSphere application servers  WebSphere MQ servers  Web servers | Use this page to specify an arbitrary name and value<br>string that can set internal system configuration prop<br>IP Preferences<br>New Delete | pair. The value that is specified fo<br>rties. | r the name and value pair is a | Pol rela regimmation,<br>select a field label or list<br>marker when the help<br>cursor is displayed.<br>Page help<br>More information about<br>this page |
| Applications                                                                            |                                                                                                    |                                                |                                | Command Assistance                                                                                                    |
| Application Types                                                                       | Select Name :                                                                                                    | value 😳                                        | Description 🐺                  | scripting command for last                                                                                                    |
| E Services                                                                              | com.ibm.ws.webcontainer.invokefilterscompat                                                                                                    | bility true                                    |                                | action                                                                                                    |
|                                                                                         | Total 1                                                                                                    |                                                |                                |                                                                                                    |
| E Security                                                                              |                                                                                                    |                                                |                                |                                                                                                    |
| E Environment                                                                           |                                                                                                    |                                                |                                |                                                                                                    |
| E System administration                                                                 |                                                                                                    |                                                |                                |                                                                                                    |
| Users and Groups                                                                        |                                                                                                    |                                                |                                |                                                                                                    |
| Monitoring and Tuning                                                                   |                                                                                                    |                                                |                                |                                                                                                    |
| ⊞ ⊤roubleshooting                                                                       |                                                                                                    |                                                |                                |                                                                                                    |
| Service integration                                                                     |                                                                                                    |                                                |                                |                                                                                                    |
| H UDDI                                                                                  |                                                                                                    |                                                |                                |                                                                                                    |
| Done                                                                                    |                                                                                                    |                                                | sai kasi                       | ranet 🕼 = 🛞 100% =                                                                                                    |

#### JVM Custom Properties

Navigate to Application Servers -> <Server Name> -> Process Definition -> Java Virtual Machine -> Custom Properties. Click on New

| Application serve                | rs                                                                                                    |     |
|----------------------------------|----------------------------------------------------------------------------------------------------|-----|
| Application serve                | ers                                                                                                    | ? _ |
|                                  | <ul> <li>Messages</li> <li>Changes have been made to your local configuration. You can:         <ul> <li><u>Save</u> directly to the master configuration.</li> <li><u>Review</u> changes before saving or discarding.</li> <li>The server may need to be restarted for these changes to take effect.</li> </ul> </li> </ul> |     |
| Application se<br>Specifies an a | ervers > <u>server1</u> > <u>Process Definition</u> > <u>Java Virtual Machine</u> > Custom Properties<br>rbitrary name-value pair. The value is a string that can set internal system configuration properties.                                                                                                    |     |
| New Delete                       | -<br>a                                                                                                    |     |
|                                  | ₩ <b>₽</b><br>•                                                                                                    |     |

#### Define two variables

FEED\_DIR = Location of the folder on the application server where the upload files would be stored

PB\_LOG\_DIR = Location of the application log files

| Control of the control of the c               | COO - 10 http://10.180.22.117:9061/ibm/copso                                                                                                    | ternet Explorer                                                                                                    |                                                                                                    |
|----------------------------------------------------------------------------------------------------|----------------------------------------------------------------------------------------------------|----------------------------------------------------------------------------------------------------|----------------------------------------------------------------------------------------------------|
| Image: Set in the set is be the   Image: Set in the set is be the   Image: Set in the set is be the set in the set in                                                          |                                                                                                    | isole/login.do 🛛 😽 🗶 🍂 Live Search                                                                                                    | P -                                                                                                    |
|                                                                                                    | Elle Edit View Favorites Iools Help<br>× • McAfee •                                                                                                    |                                                                                                    |                                                                                                    |
|                                                                                                    | Size Gal                                                                                                    | alery 👻 🔗 Successed Sites 💌                                                                                                    |                                                                                                    |
| Big Die Statistic Control wei kan aus der internet werden internet werden                               | Integrated Solutions Console                                                                                                    | 🙆 🔹 🔂 🔹 📾 🔸 Bage + Sa                                                                                                    | iety + Tools + 🔞 + 🕺                                                                                                    |
| with a main Control   Statistical scales Statistical scales   Statistical scales Statistical scales   Statistical scales Statistical sca                                                                                                    | Integrated Solutions Console Welcome admin                                                                                                    | Help   Logout                                                                                                    | IBM.                                                                                                    |
| <ul> <li>a thore</li> <li>b thore</li> <li>b thore is the same is a same in a thore are in a same in a thore are in a same in a same in</li></ul> | View: All tasks                                                                                                    | Cell=OFSMU-PWM-zone2Node01Cell, Profile=sample                                                                                                    | Close page                                                                                                    |
| Image: Image: Image                     | Guided Activities     Generartypes     evers     evers     webSphere application servers     webSphere Mg servers     webservers     Applications     New Application     Application     Application     Services     Services     Services     Services     Services     Service     Security cache     Relabelmessging state     Resources                                                                                                    | Application servers > server1 > Process definition > lava Virtual Machine > Custom properties > New       Field help         Use this page to specify an arbitrary name and value pair. The value that is specified for the name and value pair is a string that can set internal system configuration properties.       Field help         Configuration                                                                                                    | ne value that is<br>the specified                                                                                                    |
| Chargeneted Solutions Console - Windows Internet Explorer   Imageneted Solutions Console - Windows Internet Explorer   Imageneted Solutions Console - Windows Internet Explorer   Imageneted Solutions Console - Windows Internet Explorer   Imageneted Solutions Console - Windows Internet Explorer   Imageneted Solutions Console - Windows Internet Explorer   Imageneted Solutions Console   Imageneted Solutions Console   Imageneted Solut                                                                                                    | Environment Urutu hosts Urutu hosts Update global web server plug-in configuration Urutaghere variables Shared libranes Replication domains Urutaghere variables Intervention                                                                                                    | Local intranet                                                                                                    | √2 • € 100% •                                                                                                    |
| Or Marriel Marriel Ma                   | C Integrated Solutions Console - Windows Inte                                                                                                    | ternet Explorer                                                                                                    |                                                                                                    |
| • Boy type Fyorts jok jelp         × • Matter • •         * Football       • Web Sko Skolar • • • • • • • • • • • • • • • • • • •                                                                                                    | 🕞 🕞 🔻 🙋 http://10.180.22.117:9061/ibm/conso                                                                                                    | sole/login.do 🛛 🖓 🖓 Live Search                                                                                                    | P -                                                                                                    |
| Porteginate Solutions Console Welcome admin     Porteginate Solutions Console Welcome admin     Porteginate Solutions Console Welcome admin     Porteginate Solutions Console Welcome admin     Porteginate Solutions Console Welcome admin     Porteginate Solutions Console Welcome admin     Porteginate Solutions Console Welcome admin     Porteginate Solutions Console Welcome admin     Porteginate Solutions Console Welcome admin     Porteginate Solutions Console Welcome admin     Porteginate Solutions Console Welcome admin     Porteginate Solutions Console Welcome admin     Porteginate Solutions Console Welcome admin     Porteginate Solutions Solutions Console Welcome administry on the servers     Porteginate Solutions Solutions Solutio               | Elle Edit View Favorites Iools Help<br>X O McAfee / +                                                                                                    |                                                                                                    |                                                                                                    |
| Bit Regulated Solutions Console Welcome admin     Integrated Solutions Console Welcome admin     View: All tasks     Cell=OFSMU-PWM-zone2Node01Cell, Profile=sample   Case page   Cell=OFSMU-PWM-zone2Node01Cell, Profile=sample   Case page   Cell=OFSMU-PWM-zone2Node01Cell, Profile=sample   Case page   Cell=OFSMU-PWM-zone2Node01Cell, Profile=sample   Case page   Cell=OFSMU-PWM-zone2Node01Cell, Profile=sample   Case page   Oracle Case page     Application servers   Service   Service   Service Service Service   Service Callests   Service Service   Service Case page   Name   Pelpication   Pelpication   Service Service Callests   Service Service Callests   Service Callests   Service Service Callests   Service Service Callests   Service Service Callests <td>Yeavontes   🙀 🖉 Free Hotmail 🖉 Web Slice Gale</td> <td>alery * 👹 Suggested Sites *</td> <td></td>                                                                                                    | Yeavontes   🙀 🖉 Free Hotmail 🖉 Web Slice Gale                                                                                                    | alery * 👹 Suggested Sites *                                                                                                    |                                                                                                    |
| Integrated Solution Solution                     | Integrated Solutions Console                                                                                                    |                                                                                                    |                                                                                                    |
| View:       All tasks       Cele-OPSMU-PWM-zone2NodeD1Cell, Profile-sample       Celeo pge         * Walcome       Guided Activities       The second activities       Celeo PSMU-PWM-zone2NodeD1Cell, Profile-sample       Celeo pge         * Walcome       Servers       Celeo PSMU-PWM-zone2NodeD1Cell, Profile-sample       Celeo pge         * Walcome       Servers       Celeo PSMU-PWM-zone2NodeD1Cell, Profile-sample       Celeo PSMU-PWM-zone2NodeD1Cell, Profile-sample         * Walcome       Servers       Celeo PSMU-PWM-zone2NodeD1Cell, Profile-sample       Celeo PSMU-PWM-zone2NodeD1Cell, Profile-sample         * Walcome       Servers       Servers       Servers       Field help information, asket sake internal system configuration properties.       Field help information, asket sake internal system configuration properties.       Profile PSMU-PWM-zone2NodeD1Cell, Profile-sample       Profile PSMU-PWM-zone2NodeD1Cell, Profile-sample         * New Application       Service       Service       S                                                                                                    |                                                                                                    |                                                                                                    | ēty + Tools + @+ ×                                                                                                    |
| Unit and tables   Walcome   Bedded Activities   Bervers   Servers   Servers   WebSphere application servers   • WebSphere application servers   • Name            [Pe_LOG_DIR   • Name            [Pe_LOG_DIR   • Value   • Service ating   • Service application   • Service application   • Service application   • Service application   • Service application   • Name            [Pe_LOG_DIR   • Value   • Service application   • Service application   • Service application   • Service application   • Value   • Value   • Value   • Value   • Value   • Value   • Value    • Value   • Value <td>Integrated Solutions Console Welcome admin</td> <td>Help   Logout</td> <td>iety + Tgols + 🔞 + 🎽</td>                                                                                                    | Integrated Solutions Console Welcome admin                                                                                                    | Help   Logout                                                                                                    | iety + Tgols + 🔞 + 🎽                                                                                                    |
|                                                                                                    | Integrated Solutions Console Welcome admin                                                                                                    | Help   Logout                                                                                                    | iety + Tgols + @+ *                                                                                                    |
| We determine Activities       Application serveral > Encreal > Encretal Process definitions > Java Virtual Machines > Custom properties > New       Field help       Field help       Fie                                                                                                    | Integrated Solutions Console Welcome admin View: All tasks                                                                                                    | Help         Logout           Cell=OFSMU-PWM-zone2Node01Cell, Profile=sample         Profile=sample           Application servers         2                                                                                                    | iety + Tgols + @+ *                                                                                                    |
| Beners         Beners                                                                                                    | Integrated Solutions Console Welcome admin Views All tasks Welcome Welcome                                                                                                    | Help     Logout       Cell=OFSMU-PWM-zone2Node01Cell, Profile=sample       Application servers                                                                                                    | ety + Tgols + @ + *<br>Close page                                                                                                    |
| ■ Server Types       ************************************                                                                                                    | Integrated Solutions Console Welcome admin Views: [All tasks Welcome Welcome Glided Activities                                                                                                    | Help   Logout Help   Logout He | iety + Tgols + @ + **<br>Close page                                                                                                    |
| WebSphere application servers WebSphere Application servers WebSphere Varbage Applications Application Application B Application Types Services Service providers Service clients B Policy sets B Trust service Service clients B Policy sets B Trust service Service clients B Service clients B Service clients B Service clients B Policy sets B Trust service Service diable messaging state B Service global Web server plug-in configuration Virtual hasts Update global Web server plug-in configuration Shared in Trusts Service global Web server plug-in configuration Service global Web server plug-in configuration Shared in Trusts Service discussion B Replication domains B Naming Methods Methods Met                                                                                                    | Integrated Solutions Console Welcome admin View: All tasks Welcome B Guided Activities Servers                                                                                                    | Help     Logout       Cell=OFSMU-PWM-zone2Node01Cell, Profile=sample       Application servers       Application servers       Use this page to specify an arbitrary name and value pair. The value that is specified for the name and value pair is a select a fie select a fie select a                                                                                                    | iety + Tgols + Q + *<br>Close page<br>alp information,<br>Id label or list                                                                                                    |
| WebSphere Wight servers   WebSphere Wight servers     Applications     Application Types     Services     Services     Service providers     Service providers     Service prov                                                                                                    | Integrated Solutions Console Welcome admin Viewt [All tasks Welcome Guided Activities Servers Servers                                                                                                    | Help       Logout         Cell=OFSMU-PWM-zone2Node01Cell, Profile=sample         Application servers         Application servers         Servers         Use this page to specify an arbitrary name and value pair. The value that is specified for the name and value pair is a string that can set internal system configuration properties.                                                                                                    | iety + Tgols + Q +<br>Close page<br>close page                                                                                                    |
| Web servers    A plications A plication Types       Services Services Service providers Service (elents) Delicy sets Delicy sets B policy sets B policy sets Cencel Applications Applications Description Description B policy sets B revice providers Service (elents) Description Description Description Cencel Apply OK Reset Cencel Service for description Service providers Service providers Serv                                                                                                    | Integrated Solutions Console Welcome admin Views: [All tasks Welcome Guided Activities Generes GenereTypes WebSphere application servers                                                                                                    | Help     Logout       Cell=OFSMU-PWM-zone2Node01Cell, Profile=sample       Application servers       Application servers       Use this page to specify an arbitrary name and value pair. The value that is specified for the name and value pair is a string that can set internal system configuration properties.       Configuration                                                                                                    | ety + Tgols + () + 2<br>Close page<br>alp information,<br>id label or list<br>an the help<br>played.                                                                                                    |
| □ Applications         □ Application Types         □ Services         □ Services providers         □ Service acleats         □ Policy asts         □ Trust service         □ Service acleats         □ Policy asts         □ Resources         □ Resources         □ Service global Web server plug-in configuration         □ Virtual hosts         □ Update global Web server plug-in configuration         □ Shared inbraise         □ Resources                                                                                                    | Integrated Solutions Console Welcome admin View: [All tasks  Welcome B Guided Activities Servers Servers WebSphere application servers WebSphere MQ servers                                                                                                    | Help     Logout       Cell=OFSMU-PWM-zone2Node01Cell, Profile=sample       Application servers       Application servers       Use this page to specify an arbitrary name and value pair. The value that is specified for the name and value pair is a string that can set internal system configuration properties.       Configuration                                                                                                    | iety + Tgols + Q +<br>Close page<br>close page<br>alp information,<br>di label or list<br>an the heip<br>splayed.                                                                                                    |
| Provinces     New Application     PB_LOG_DIR     Name     PB_LOG_DIR     * Value     Sphere(AppServer/pb_log_dir     Description     Trust service     Security cache     Schurd bloat We server plug-in configuration     Schurd bloats     Replication domains     Replication domains     Naming                                                                                                    | Integrated Solutions Console Welcome admin<br>Viewt [All tasks V<br>Guided Activities<br>Servers<br>Servers<br>WebSphere Aglication servers<br>WebSphere Mg servers<br>WebSphere Mg servers                                                                                                    | Help     Logout       Cell=OFSMU-PWM-zone2Node01Cell, Profile=sample     Image: Cell=OFSMU-PWM-zone2Node01Cell, Profile=sample       Application servers     Image: Cell=OFSMU-PWM-zone2Node01Cell, Profile=sample       Application servers     Image: Cell=OFSMU-PWM-zone2Node01Cell, Profile=sample       Use this page to specify an arbitrary name and value pair. The value that is specified for the name and value pair is a string that can set internal system configuration properties.       Configuration     Page help Mage help Mage he                                                                                                    | ety + Tgols + Q + 2<br>Close page<br>Close page<br>close factor,<br>id label or list<br>an the help<br>splayed.                                                                                                    |
| Here Application Types     Application Types     Services     Service providers     Service cleants     Policy yeats     Description     Trust service     Security cache     Reliable messaging state     Apply OK Reset Cancel     Apply OK Reset Cancel     Apply OK Reset Cancel     Security     Survica hosts     Update global Web server plug-in configuration     Shared librariae     Replication domains     Naming                                                                                                    | Integrated Solutions Console Welcome admin Views: [All tasks  Welcome Guided Activities Guided Activities Servers ServerS WebSphere Application servers WebSphere MQ servers WebSphere MQ servers Consumptions Consumptions Consum                                                                                                    | Help   Logout     Help   Logout     Cell=OFSMU-PWM-zone2Node01Cell, Profile=sample     Application servers     Application servers     Application servers     Configuration logout an arbitrary name and value pair. The value that is specified for the name and value pair is a string that can set internal system configuration properties.     Configuration     General Properties                                                                                                    | ety + Tgols + () + 2<br>Close page<br>alp information,<br>Id label or list<br>an the help<br>aplayed.<br>mation about                                                                                                    |
| □ Application rypes       Image: Service providers         □ Service providers       Service cleats         □ Policy sets       Besive cleats         □ Trust service       Security cache         □ Resources       Image: Service global Web server plug-in configuration         □ Shared blok server plug-in configuration       Shared blok web server plug-in configuration         □ Shared blok web server plug-in configuration       Image: Shared blok web server plug-in configuration         □ Resources       Image: Shared blok web server plug-in configuration         □ Naming       Image: Shared blok web server plug-in configuration                                                                                                    | Integrated Solutions Console Welcome admin<br>Viewt [All tasks Velcome<br>Uided Activities<br>Servers<br>Servers<br>Welcome<br>Welcome<br>Servers<br>Servers<br>Servers<br>WebSphere Mg servers<br>Web servers<br>Servers<br>Servers                                                                                                    | Cell=OFSMU-PWM-zone2Node01Cell, Profile=sample      Cell=OFSMU-PWM-zone2Node01Cell, Profile=sample      Application servers      Application servers      Application servers      Configuration      Configuration      Configuration      Central Properties      * Jama      * Jama      * Jam      | iety + Tgols + Q + 2<br>Close page<br>close page<br>lp information,<br>id label or ist<br>an the help<br>splayed.<br>mation about                                                                                                    |
| □ Services         □ Service clients         □ Policy sets         □ Trust service         □ Security cache         □ Resources         □ Security         □ Environment         □ Update global Web server plug-in configuration         □ Shared Ibraries         □ Shared Ibraries         □ Resources                                                                                                    | Integrated Solutions Console Welcome admin<br>Viewt [All tasks  Welcome Guided Activities Servers Servers WebSphere Application servers WebSphere Application servers WebSphere Mg servers Applications New Application New Application New Application                                                                                                    | Help     Logout       Cell=OFSMU-PWM-zone2Node01Cell, Profile=sample     Help       Application servers     Help       Application servers     Field help       Use this page to specify an arbitrary name and value pair. The value that is specified for the name and value pair is a structure of figuration     Field help       Configuration     Configuration     Page help       Eceneral Properties     Name       P8 LoG DIR     DIR                                                                                                    | ety + Tgols + Q + 2<br>Close page<br>Close page<br>close page<br>close close<br>close close close<br>close close<br>close close<br>close close<br>close close<br>close close close<br>close close<br>close close close close<br>close close cl |
| Service providers     Service clients     Delivery sets     Description     Policy sets     Description     Apply OK Reset Cancel     Apply OK Reset Cancel     Description     Description     Descript                | Integrated Solutions Console Welcome admin Views: [All tasks   Welcome Guided Activities Geneves ServerSysteme application servers WebSphere Application servers Neb Servers Applications Neb Application Application Application Consume Servers Consume Servers Consume Serv                                                                                                    |                                                                                                    | ety + Tgols + () + 2<br>Close page<br>alp information,<br>Id label or list<br>an the help<br>aplayed.<br>mation about                                                                                                    |
| Sevice cleats     Description     Description     Description     Description     Apply OK Reset Cancel     Apply OK Reset Cancel     Description     Description     De                | Integrated Solutions Console Welcome admin<br>Viewt [All tasks V<br>Welcome<br>Glidide Activities<br>Server S<br>Server Types<br>WebSphere Mg servers<br>Web servers<br>Web servers<br>Web servers<br>Rew Application<br>B Application<br>B Application<br>Services                                                                                                    | Cell=OFSMU-PWM-zone2Node01Cell, Profile=sample         Application servers         Application servers         Use this page to specify an arbitrary name and value pair. The value that is specified for the name and value pair is a string that can set internal system configuration properties.         Configuration         General Properties         * liame         P8_LOG_DIR         * Value         Subsex/apo(sprayr/oh lon_dir/                                                                                                    | iety + Tgols + Q +<br>Close page<br>Close page<br>alp information,<br>Id label or list<br>an the help<br>splayed.<br>mation about                                                                                                    |
| □ Delicy sets         □ Trust service         = Security cache         □ Resources         □ Security         □ Environment         = Vurbush best         = Vurbush best         = Shared Ibraries         = Selication domains         ■ Naming                                                                                                    | Integrated Solutions Console Welcome admin<br>Viewt [All tasks<br>Welcome<br>Guided Activities<br>Servers<br>Servers<br>Applications<br>New Application<br>Application<br>Servers<br>Services<br>Services<br>Servi                                                                                                    | Cell=OFSMU-PWM-zone2Node01Cell, Profile=sample       Application servers       Application servers       Application servers       Configuration       Configuration       Configuration       General Properties       * Name       Page help       * Name       Page help       * Name       Page help       * Name       Page help       * Name       Page help       * Name       Page help       * Name       Page help       * Name       Page help       * Name       Page help       * Name       Page help       * Value       * Sphere/AppSarver/pb_log_dir                                                                                                    | ety + Tgols + Q + 2<br>Close page<br>Close page<br>close page<br>close close clos    |
| □       Trust service         ■       Security         □       Environment         □       Environment         □       Virtual hosts         □       Update global Web server plug-in configuration         ■       Shared libraries         ■       Replication domains         ■       Naming                                                                                                    | Integrated Solutions Console Welcome admin<br>Views: [All tasks V<br>= Welcome<br>Guided Activities<br>Servers<br>Server Types<br>= WebSphere Application servers<br>= WebSphere Mg servers<br>= WebSphere Mg servers<br>= WebSphere Mg servers<br>= Application<br>B Application<br>B Application<br>B Service providers<br>= Service clients                                                                                                    | Cell=OFSMU-PWM-zone2Node01Cell, Profile=sample      Application servers     Application servers     Applicatin servers         | ety + Tgols + () + 2<br>Close page<br>alp information,<br>Id label or list<br>an the help<br>aplayed.                                                                                                    |
| Security cache     Security      Excitation domains     Shared libraries     Replication domains     Replication domains     Replication domains                                                                                                    | Integrated Solutions Console Welcome admin<br>Viewt [All tasks V<br>Welcome<br>Glidided Activities<br>Servers<br>Servers<br>WebSphere Agglication servers<br>Web servers<br>Web servers<br>Applications<br>Rew Application<br>B Application<br>B Application<br>B Application<br>B Services<br>Services<br>Services      | Cell=OFSMU-PWM-zone2Node01Cell, Profile=sample         Application servers         Application servers         Use this page to specify an arbitrary name and value pair. The value that is specified for the name and value pair is a string that can set internal system configuration properties.         Configuration         General Properties         * hame         PB_LOG_DIR         * Value         Spher/AppServer/pb_log_dir         Description                                                                                                    | iety + Tgols + Q +<br>Close page<br>close page<br>alp information,<br>id label or list<br>an the help<br>splayed.<br>mation about                                                                                                    |
| Resultion messaging state       Resources       B Security       Environment       Update global Web server plug-in configuration       Shared Ibraries       Shared Ibraries       Replication domains       Naming                                                                                                    | Integrated Solutions Console Welcome admin<br>Viewt [All tasks    Welcome UGuided Activities Gevers Gevers WebSphere Agalication servers WebSphere Agalication servers WebSphere Mg servers Applications New Application Application Servers Servers Servers Delication Servers Servers Delication Delication Delicati                                                                                                    | Cell=OFSMU-PWM-zone2Node01Cell, Profile=sample      Application servers     Application servers > server1 > Process definition > Java Virtual Machine > Custom properties > New     Use this toget to specify an arbitrary name and value pair. The value that is specified for the name and value pair is a     string that can as itemanal system configuration properties.     Configuration     Configuration     General Properties     * Itame     Poperties     * Itame     Poperties     * Value     Sphere/AppServer/pb_log_dir     Description                                                                                                    | ety • Tgols • () • *                                                                                                    |
| Becurity     Environment     Virtual hosts     Update global Web server plug-in configuration     WebSphere variables     Shared Ibraries     Replication domains     Reming                                                                                                    | Integrated Solutions Console Welcome admin  Views: [All tasks  Welcome Guided Activities Genvers Genvers VebSphere Application servers WebSphere Application servers WebSphere My servers Applications New Application Application Application Services Service providers Service clients Bolicy sets Trut service Security cache Security cache Security cache                                                                                                    | Cell=OFSMU-PWM-zone2Node01Cell, Profile=sample      Application servers     Application servers     Apply     OK Reset     Cancel                                                                                                    | ety + Tgols + () + 2<br>Close page<br>alp information,<br>Id label or list<br>an the help<br>aplayed.                                                                                                    |
| B Security       E Environment       Update global Web server plug-in configuration       WebSphere variables       Shared Intraries       Replication domains       Naming                                                                                                    | Integrated Solutions Console Welcome admin<br>Viewt [All tasks V<br>Welcome<br>Udide Activities<br>Servers<br>Servers<br>WebSphere Agelication servers<br>Web servers<br>Applications<br>New Application<br>Application<br>Services<br>Services  | Cell=OFSMU-PWM-zone2Node01Cell, Profile=sample         Application servers         Application servers         Use this page to specify an arbitrary name and value pair. The value that is specified for the name and value pair is a striker with cursor is different to the set of the set of the set o                                                                                                    | ety + Tgols + Q + <sup>2</sup><br>Close page<br>Close page<br>alg information,<br>Id label or list<br>an the heig<br>splayed.<br>nation about                                                                                                    |
| Environment       = Virtual hosts       = Update global was server plug-in configuration       = WebSphere variables       = Shared libraries       = Replication domains       B Naming                                                                                                    | Integrated Solutions Console Welcome admin<br>Viewt, All tasks    Welcome  Guided Activities  Servers  VedSphere Agalication servers  WedSphere Agalication servers  Applications  Applications  Servers  Service providers  Service cleants  Dollcy asts  Trut service  Security cache  Reliable messging state  Reliable messging state  Reliable messging state                                                                                                    | Cell=OFSMU-PWM-zone2Node01Cell, Profile=sample         Application servers         Application servers         Application servers         De this page to specify an arbitrary name and value pair. The value that is specified for the name and value pair is a string that can as internal system configuration properties.         Configuration         General Properties         + Name         PB_LOG_DIR         + Value         Sphere/AppServer/pb_log_dif         Description         Apply         Apply                                                                                                    | ety • Tgols • () • *                                                                                                    |
| Eliviranment     Virtual hosts     Update global Web server plug-in configuration     WebSphere variables     Shared libraries     Replication domains     Naming     X                                                                                                    | Integrated Solutions Console Welcome admin<br>Viewt [All tasks V<br>Welcome<br>Glidide Activities<br>Servers<br>Servers<br>WebSphere Mg servers<br>Web servers<br>Web servers<br>Application servers<br>Service providers<br>Services<br>Service | Cell=OFSMU-PWM-zone2Node01Cell, Profile=sample         Application servers         Application servers         Use this page to specify an arbitrary name and value pair. The value that is specified for the name and value pair is a string that can set internal system configuration properties.         Configuration         General Properties         * Name         PB_LOG_DIR         * Value         Sphere/AppServer/pb_log_dif         Description         Apply         Apply                                                                                                    | iety + Tgols + () + 2<br>Close page<br>alg information,<br>Id label or list<br>an the help<br>splayed.                                                                                                    |
| <ul> <li>Virtual hosts</li> <li>Update global Web server plug-in configuration</li> <li>WebSphere variables</li> <li>Shared libraries</li> <li>Replication domains</li> <li>Naming</li> </ul>                                                                                                    | Integrated Solutions Console Welcome admin<br>Viewt All tasks    Welcome Uddated Activities Gervers Gervers Gervers Gervers WebSphere MQ servers WebSphere MQ servers WebSphere MQ servers WebSphere MQ servers Application servers WebSphere MQ servers Application Application Application Service Service Service providers Service clients Dervice service Service Reliable messaging state Besources Service Service Service Service Service Service Service Service WebSphere MQ servers Service Service S                                                                                                    | Cell=OFSMU-PWM-zone2Node01Cell, Profile=sample         Application servers         Application servers         Application servers         Configuration         Configuration         Configuration         Configuration         Configuration         Sphere/AppServer/pb_log_dif         Description         Apply         Apply         K Reset                                                                                                    | ety • Tgols • () • *                                                                                                    |
| <ul> <li>Update groat was server prug-in configuration</li> <li>WebSphere variables</li> <li>Shared libraries</li> <li>Replication domains</li> <li>Naming</li> </ul>                                                                                                    | Integrated Solutions Console Welcome admin<br>Viewt [All tasks    Welcome  Guided Activities  Genvers  Genvers  Application servers  Applications  New Application  Application  Service providers  Service services  Genvices  Full tervice  Security cache  Environment                                                                                                    | Cell=OFSMU-PWM-zone2Node01Cell, Profile=sample         Application servers         Application servers         Application servers         Configuration         Configuration         Configuration         Configuration         Configuration         Configuration         Configuration         Configuration         Configuration         Configuration         Configuration         Cell=OfSIMU-PWM-zone2Node01Cell, Profile=sample         Field help         Field help         For field help         Configuration         Configuration         Configuration         Configuration         Configuration         Configuration         Page help         Mare         Page help         Mare         Poperties         * Name         Page help         Sphere/AppServer/pb_log_dif         Description         Apply       CK         Reset       Cancel                                                                                                    | ety - Tgols - () - 2<br>Close page<br>alp information,<br>id label or list<br>an the help<br>played:<br>mation about                                                                                                    |
| Shared libraries Replication domains Naming                                                                                                    | Integrated Solutions Console Welcome admin<br>Views [All tasks Velcome<br>Udide Activities<br>Servers<br>Server Types<br>WebSphere Agplication servers<br>Web servers<br>Applications<br>Services<br>Service | Cell=OFSMU-PWM-zone2Node01Cell, Profile=sample         Application servers         Application servers         Use this page to specify an arbitrary name and value pair. The value that is specified for the name and value pair is a string that can set internal system configuration properties.         Configuration         General Properties         * Name         PS_LOG_DIR         * Value         Sphere/AppServer/pb_log_dirl         Description         Apply         K Reset                                                                                                    | ety * Tgols * () * *                                                                                                    |
| Replication domains                                                                                                    | Integrated Solutions Console Welcome admin<br>Viewt All tasks                                                                                                    | Cell=OFSMU-PWM-zone2Node01Cell, Profile=sample         Application servers         Application servers         Application servers         Configuration         Configuration         Configuration         Configuration         Page help         Privation         Configuration         Configuration         Sphere/AppSarver/pb/Gog_dif         Description         Apply         Apply         K         Reset         Cancel                                                                                                    | ety • Tgols • () • *                                                                                                    |
| Naming                                                                                                    | Integrated Solutions Console Welcome admin<br>Viewt, All tasks    Welcome  Guided Activities  Servers  Servers  Application servers  Application Application Service Service providers Service providers Service providers Service clients Dolicy asts Drut service Security cache Reliable messging state  Reliable messging state  Reliable messging state  Services Security  Environment VedSphere variables VedSphere variables VedSphere variables                                                                                                    | Cell=OFSMU-PWM-zone2Node01Cell, Profile=sample         Application servers         Application servers         Application servers         Configuration         Configuration         Configuration         Configuration         Configuration         Configuration         Configuration         Configuration         Configuration         Configuration         Configuration         Call=OfSMU-PWM-zone2Node01Cell, Profile=sample         Field help         Field help         For field then servers         Configuration         Configuration         Configuration         Configuration         Configuration         Page help         Marce         Page help         Splace_log_OR         * Name         Page_log_OR         Splace_log_OR         Apply                                                                                                    | iety - Tgols - () - 2<br>Close page<br>alp information,<br>id label or list<br>an the help<br>played:<br>mation about                                                                                                    |
|                                                                                                    | Integrated Solutions Console Welcome admin<br>Views [All tasks Velcome<br>Udide Activities<br>Servers<br>Server Types<br>WebSphere Agplication servers<br>Web servers<br>Web servers<br>Services<br>Services | Cell=OFSMU-PVM-zone2Node01Cell, Profile=sample         Application servers         Application servers         Application servers         Configuration         Configuration         General Properties         * Name         PSA0_DIR         * Value         Bphere/AppServer/pb_log_dir         Description         Apply         Apply                                                                                                    | ety * Tgols * () * *                                                                                                    |
|                                                                                                    | Integrated Solutions Console Welcome admin<br>Viewt All tasks  Welcome Used Activities Gervers Gervers Gervers Gervers Gervers AmbSphere MQ servers WebSphere MQ servers WebSphere MQ servers Application Application Application Gervice Service Service providers Service clients Gervice Frust service Service clients Gervices Gervices Gervic                                                                                                    | Cell=OFSMU-PVM-zone2Node01Cell, Profile=sample         Application servers         Application servers         Application servers         Configuration         Configuration                                                                                                    | ety • Tgols • • • *                                                                                                    |

The summary page is displayed below after the changes have been applied to the master configuration

| 🖉 Integrated Solutions Console - Windows Interne                                                                                                    | et Explorer |                                                                 |                                                 |                                                                                                    |                                                                                                  |
|----------------------------------------------------------------------------------------------------|-------------|-----------------------------------------------------------------|-------------------------------------------------|----------------------------------------------------------------------------------------------------|--------------------------------------------------------------------------------------------------|
| C                                                                                                    | igin.do     |                                                                 |                                                 | 🗸 😽 🗙 🦉 Live Sea                                                                                                    | arch                                                                                             |
| File Edit View Favorites Iools Help<br>X O McAfee / ~                                                                                                    |             |                                                                 |                                                 |                                                                                                    |                                                                                                  |
| 🚖 Favorites 🛛 👍 🙋 Free Hotmail 🙋 Web Slice Gallery                                                                                                    | - 🏉 Sugges  | ited Sites 🔻                                                    |                                                 |                                                                                                    |                                                                                                  |
| CINTEGRATED Solutions Console                                                                                                    |             |                                                                 |                                                 | 🟠 • 🔊 · 🖻                                                                                                    | 🖶 🔹 Bage 🕶 Safety 🕶 Tools 🕶 🔞 🖛 🂙                                                                |
| Integrated Solutions Console Welcome admin                                                                                                    |             |                                                                 |                                                 | Help   Logout                                                                                                    |                                                                                                  |
| View: All tasks                                                                                                    | Cell=OF     | SMU-PWM-zone2Node01Cell, Profile                                | =sample                                         |                                                                                                    | Close page                                                                                       |
| = Welcome                                                                                                    | Applicat    | tion servers                                                    |                                                 | ?                                                                                                    | – Help –                                                                                         |
| E Guided Activities                                                                                                    | Appli       | ication servers > server1 > Process                             | definition > Java Virtual Machine > Custom prop | perties                                                                                                    | Field help                                                                                       |
| Servers                                                                                                    | Use t       | his page to specify an arbitrary name                           | and value pair. The value that is specified for | the name and value pair is a                                                                                                    | For field help information,<br>select a field label or list                                      |
| Server Types WebSphere application servers WebSphere MQ servers Web servers                                                                                                    | Pr          | y that can set internal system configu<br>eferences<br>v Delete | ration properties.                              |                                                                                                    | marker when the help<br>cursor is displayed.<br>Page help<br>More information about<br>this page |
| Applications                                                                                                    | D           | <b>• * *</b>                                                    |                                                 |                                                                                                    | Command Assistance                                                                               |
| New Application                                                                                                    | Selec       | t Name 🗘                                                        | Value 🗘                                         | Description 🗘                                                                                                    | View administrative                                                                              |
| Application Types                                                                                                    | You         | can administer the following resource                           | 25:                                             |                                                                                                    | action                                                                                           |
| Services                                                                                                    |             | FEED DIR                                                        | /was7.0/IBM/WebSphere/AppServer/feed_dir        |                                                                                                    |                                                                                                  |
| <ul> <li>Service providers</li> <li>Service clients</li> </ul>                                                                                                    |             | PB LOG DIR                                                      | /was7.0/IBM/WebSphere/AppServer/pb_log_dir      |                                                                                                    |                                                                                                  |
| Policy sets                                                                                                    |             | com.ibm.security.jqss.debuq                                     | off                                             |                                                                                                    |                                                                                                  |
| H Trust service                                                                                                    |             | com.ibm.security.krb5.Krb5Debug                                 | off                                             |                                                                                                    |                                                                                                  |
| Reliable messaging state                                                                                                    |             |                                                                 |                                                 |                                                                                                    |                                                                                                  |
| Resources                                                                                                    | lota        | al 4                                                            |                                                 |                                                                                                    | ]                                                                                                |
| E Security                                                                                                    |             |                                                                 |                                                 |                                                                                                    |                                                                                                  |
| Environment                                                                                                    |             |                                                                 |                                                 |                                                                                                    |                                                                                                  |
| <ul> <li>Urtual hosts</li> <li>Update global Web server plug-in configuration</li> <li>WebSphere variables</li> <li>Shared Ibraries</li> <li>Replication domains</li> <li>B Naming</li> </ul> |             |                                                                 |                                                 |                                                                                                    |                                                                                                  |
| Done                                                                                                    | ~           |                                                                 |                                                 | Second Second Se | itranet 🕢 🔹 🕄 100% 👻                                                                             |

#### D) SQL Loader setup

As per the pre-requisites the SQL loader utility has to be made available and available for execution by the application server user runtime. Once the SQL loader is setup, the following needs to be done

- Make an entry in the tnsname.ora file located within the SQL Loader folder structure for the FCPB database
- tnsping from the application server machine to the database server

#### E) Email server settings

Once the email server is setup, please ensure that the table SMTP\_MST\_DETAILS is populated with the appropriate values

# FCPB Application Deployment

Once the parameter setup is complete, the FCPB application can be deployed. The deployable is a single ear file

Click on Applications -> Enterprise Applications -> Install

| 🖉 Integrated Solutions Console - Windows Interne                                                                                                    | t Explorer    |                                                                    |                                                       |                                                                                                    |
|----------------------------------------------------------------------------------------------------|---------------|--------------------------------------------------------------------|-------------------------------------------------------|----------------------------------------------------------------------------------------------------|
| 🕞 🕞 💌 🙋 http://10.180.22.117:9061/ibm/console/lo                                                                                                    | gin.do        |                                                                    | 💌 🐓 🔀 Live Search                                     | P -                                                                                                    |
| Elle Edit View Favorites Iools Help<br>X O McAfeet                                                                                                    |               |                                                                    |                                                       |                                                                                                    |
| 🚖 Favorites   🍰 🖉 Free Hotmail 🖉 Web Slice Gallery .                                                                                                    | - 🏉 Sugges    | sted Sites 🔻                                                       |                                                       |                                                                                                    |
| CINTEGRATED Solutions Console                                                                                                    |               |                                                                    | 🛅 🔹 🗟 🕤 🚍 👘 1                                         | • Page • Safety • Tools • 🔞 • 🂙                                                                             |
| Integrated Solutions Console Welcome admin                                                                                                    |               |                                                                    | Help   Logout                                         | IBM.                                                                                                    |
| View: All tasks                                                                                                    | Cell=OF       | SMU-PWM-zone2Node01Cell, Profile=sample                            |                                                       | Close page                                                                                                  |
| = Welcome                                                                                                    | Enterpr       | ise Applications                                                   | ?                                                     | – Help –                                                                                                    |
| Guided Activities                                                                                                    | Ente          | rorise Applications                                                |                                                       | Field help                                                                                                  |
| E Servers                                                                                                    | Use t<br>€ Pr | this page to manage installed applications. A single<br>references | le application can be deployed onto multiple servers. | For field help information,<br>select a field label or list<br>marker when the help<br>cursor is displayed. |
| WebSphere application servers     WebSphere MQ servers     Web servers                                                                                                    | Sta           | rt Stop Install Uninstall Update Rollou                            | t Update Remove File Export Export DDL Export File    | Page help<br>More information about                                                                         |
|                                                                                                    | Q             |                                                                    |                                                       | this page                                                                                                   |
| New Application                                                                                                    | Sele          | t Name 🗘                                                           | Application Status 💁                                  | Command Assistance                                                                                          |
| Application Types                                                                                                    | You           | can administer the following resources:                            |                                                       | scripting command for last                                                                                  |
| WebSphere enterprise applications                                                                                                    |               | DefaultApplication                                                 | *                                                     | action                                                                                                    |
| <ul> <li>Business-level applications</li> <li>Assets</li> </ul>                                                                                                    |               | PlantsByWebSphere                                                  | *                                                     |                                                                                                    |
| Services                                                                                                    |               | SamplesGallery                                                     | *                                                     |                                                                                                    |
| Service providers                                                                                                    |               | ivtApp                                                             | 8                                                     |                                                                                                    |
| Service clients     Policy sets                                                                                                    |               | query                                                              | *                                                     |                                                                                                    |
| Trust service     Trust service     Tru | Tota          | al 5                                                               |                                                       |                                                                                                    |
| Security cache     Reliable messaging state                                                                                                    |               |                                                                    |                                                       |                                                                                                    |
|                                                                                                    |               |                                                                    |                                                       |                                                                                                    |
| E Resources                                                                                                    |               |                                                                    |                                                       |                                                                                                    |
|                                                                                                    |               |                                                                    |                                                       |                                                                                                    |
| E) Environment                                                                                                    |               |                                                                    |                                                       |                                                                                                    |
| <ul> <li>Update global Web server plug-in configuration</li> </ul>                                                                                                    |               |                                                                    |                                                       |                                                                                                    |
| <ul> <li>WebSphere variables</li> </ul>                                                                                                    | 4             |                                                                    |                                                       |                                                                                                    |
| E Charad librarian                                                                                                    |               |                                                                    | S Local intrane                                       | t 🕼 🛪 🕄 100% 💌                                                                                              |

Enter the path of the ear file and the context root as fcpbbank.

| 🧭 Integrated Solutions Console - Windows Interr                                                                                                    | et Explorer                                                                                                    |                                                  |
|----------------------------------------------------------------------------------------------------|----------------------------------------------------------------------------------------------------|--------------------------------------------------|
| 🚱 🗢 🕖 http://10.180.22.117:9061/ibm/console/                                                                                                    | igin.do 💽 😽 🗶 💐 Live Search                                                                                                    | n <b>P</b>                                       |
| Eile Edit View Favorites Iools Help<br>X O McAfee /                                                                                                    |                                                                                                    |                                                  |
| 🖕 Favorites   👍 🙋 Free Hotmail 🖉 Web Slice Gallery                                                                                                    | 🔻 🏉 Suggested Sites 🔻                                                                                                    |                                                  |
| Integrated Solutions Console                                                                                                    | 🛅 • 🖾 · 🗆                                                                                                    | n 🔻 Page 🕶 Safety 🕶 Tools 👻 🔞 🖛 🤹                |
| Integrated Solutions Console Welcome admin                                                                                                    | Help   Logout                                                                                                    | IBM.                                             |
| View: All tasks                                                                                                    | Enterprise Applications                                                                                                    | Close page                                       |
| = Welcome                                                                                                    | Prenaring for the application installation ? _                                                                                                    | Help -                                           |
| E Guided Activities                                                                                                    |                                                                                                    |                                                  |
| E Servers                                                                                                    | Specify the EAR, WAR, JAR, or SAR module to upload and install.                                                                                                    | Field help<br>Local file system path             |
| Server Types     WebSphere application servers     WebSphere MQ servers     Web servers                                                                                                    | Path to the new application  Coal file system  Full path  Full path  Full pat | Page help<br>More information about<br>this page |
| Applications New Application Application Types WebSphere enterprise applications Business-level applications Applications Applications | Remote file system     Full path     Erowse  Next Cancel                                                                                                    |                                                  |
| Services                                                                                                    |                                                                                                    |                                                  |
| Service providers     Service clients     Dolicy sets     Trust service     Security cache     Relable messaging state                                                                                                    |                                                                                                    |                                                  |
| E Resources                                                                                                    |                                                                                                    |                                                  |
| E Security                                                                                                    |                                                                                                    |                                                  |
|                                                                                                    |                                                                                                    |                                                  |
| Virtual hosts     Update global Web server plug-in configuration     WebSphere variables     Shared liberate                                                                                                    |                                                                                                    |                                                  |
|                                                                                                    | Signal and the second second se                                                                                                    | anet 🕼 🗸 🔍 100% 👻                                |

Accept the default values until the summary page comes up. Click on finish

| nterprise Applications                  |                                                      |                                             |  |  |  |  |
|-----------------------------------------|------------------------------------------------------|---------------------------------------------|--|--|--|--|
| Install New Application                 |                                                      | 2 -                                         |  |  |  |  |
| Specify options for installing ente     | rprise applications and modules.                     |                                             |  |  |  |  |
| <u>Step 1</u> Select                    | Summary                                              |                                             |  |  |  |  |
|                                         | Summary of installation options                      |                                             |  |  |  |  |
| <u>Step 2</u> Map<br>modules to servers | Options                                              | Values                                      |  |  |  |  |
| Stop 2 Map virtual                      | Precompile JavaServer Pages files                    | No                                          |  |  |  |  |
| hosts for Web                           | Directory to install application                     |                                             |  |  |  |  |
| modules                                 | Distribute application                               | Yes                                         |  |  |  |  |
| → Step 4: Summary                       | Use Binary Configuration                             | No                                          |  |  |  |  |
|                                         | Deploy enterprise beans                              | No                                          |  |  |  |  |
|                                         | Application name                                     | fcpbear                                     |  |  |  |  |
|                                         | Create MBeans for resources                          | Yes                                         |  |  |  |  |
|                                         | Enable class reloading                               | No                                          |  |  |  |  |
|                                         | Reload interval in seconds                           |                                             |  |  |  |  |
|                                         | Deploy Web services                                  | No                                          |  |  |  |  |
|                                         | Validate Input off/warn/fail                         | warn                                        |  |  |  |  |
|                                         | Process embedded configuration                       | No                                          |  |  |  |  |
|                                         | File Permission                                      | .*\.dll=755#.*\.so=755#.*\.a=755#.*\.sl=755 |  |  |  |  |
|                                         | Application Build ID                                 | Unknown                                     |  |  |  |  |
|                                         | Allow dispatching includes to remote resources       | No                                          |  |  |  |  |
|                                         | Allow servicing includes from remote resources       | No                                          |  |  |  |  |
|                                         | Allow EJB reference targets to resolve automatically | No                                          |  |  |  |  |
|                                         | Cell/Node/Server                                     | Click here                                  |  |  |  |  |
| Previous Finish Cance                   |                                                      |                                             |  |  |  |  |

| Installing |
|------------|
|------------|

f there are enterprise beans in the application, the EJB deployment process can take several minutes. Please do not save the configuration until the process completes. Check the SystemOut.log on the Deployment Manager or server where the application is deployed for specific information about the EJB deployment process as it occurs. ADMA5016I: Installation of fcpbear started. ADMA5067I: Resource validation for application fcpbear completed successfully. ADMA5058I: Application and module versions are validated with versions of deployment targets. ADMA5005I: The application fcpbear is configured in the WebSphere Application Server repository. ADMA5053I: The library references for the installed optional package are created. ADMA5005I: The application fcpbear is configured in the WebSphere Application Server repository. ADMA50011: The application binaries are saved in D:\FCPBS\Installed-Software\Servers\WASProd\profiles\AppSrv02\wstemp\584259536\workspace\cells\OFSLAPCVR-7X67Node02Cell/applications/fcpbear.ear/fcpbear.ear ADMA5005I: The application fcpbear is configured in the WebSphere Application Server repository. SECJ0400I: Successfuly updated the application fcpbear with the appContextIDForSecurity information. ADMA5011I: The cleanup of the temp directory for application fcpbear is complete. ADMA5013I: Application fcpbear installed successfully Application fcpbear installed successfully. To start the application, first save changes to the master configuration Changes have been made to your local configuration. You can: <u>Save</u> directly to the master configuration. • <u>Review</u> changes before saving or discarding.

Once the application is successfully installed, click on the save directly to the master configuration. Select the fcpbear checkbox and click on start. The application will be deployed

| 🖉 Integrated Solutions Console - Windows Intern                                           | net Explorer |                                         |                                                   |                                    | 🗖 🗗 🔽                                                                               |
|-------------------------------------------------------------------------------------------|--------------|-----------------------------------------|---------------------------------------------------|------------------------------------|-------------------------------------------------------------------------------------|
| A ttp://10.180.22.117:9060/ibm/console/                                                   | login.do     |                                         |                                                   | 🖌 😽 🗙 💐 Live Search                | P •                                                                                 |
| Eile Edit View Favorites Iools Help<br>X • McAfee                                         |              |                                         |                                                   |                                    |                                                                                     |
| 🖕 Favorites   🚕 🔊 Free Hotmail 🖉 Web Slice Gallery                                        | / 👻 🏉 Sugge  | ed Sites 🔻                              |                                                   |                                    |                                                                                     |
| Console                                                                                   |              |                                         |                                                   | 🟠 • 🗟 · 🖃 🖶 •                      | Page • Safety • Tools • 🕢 *                                                         |
| Integrated Solutions Console Welcome                                                      |              |                                         |                                                   | Help   Logout                      | III.                                                                                |
| View: All tasks                                                                           | Cell=O       | MU-PWM-zone2Node01Cell, Profile=s       | erver1                                            |                                    | Close page                                                                          |
| = Welcome                                                                                 | Enterp       | e Applications                          |                                                   | ? -                                | Help –                                                                              |
| E Guided Activities                                                                       | Ente         | prise Applications                      |                                                   |                                    | Field help                                                                          |
| Servers Server Types                                                                      | Use<br>FT P  | is page to manage installed application | ons. A single application can be deployed onto mu | ltiple servers.                    | For field help information,<br>select a field label or list<br>marker when the help |
| WebSphere application servers                                                             | St           | Stop Install Uninstall Update           | Rollout Update Remove File Export                 | Export DDL Export File             | cursor is displayed.                                                                |
| <ul> <li>WebSphere MQ servers</li> <li>Web servers</li> </ul>                             |              |                                         |                                                   |                                    | More information about                                                              |
|                                                                                           | C            |                                         |                                                   |                                    | this page                                                                           |
| El Applications                                                                           | Sele         | Name 💠                                  | Application Status 👲_                             |                                    | Command Assistance                                                                  |
| Application                                                                               | You          | an administer the following resources   |                                                   |                                    | scripting command for last                                                          |
| WebSphere enterprise applications                                                         |              | fcpbbankear                             | •                                                 |                                    | action                                                                              |
| Business-level applications                                                               | Tot          | 1                                       |                                                   |                                    |                                                                                     |
| Assets                                                                                    |              | -                                       |                                                   |                                    |                                                                                     |
| Services                                                                                  |              |                                         |                                                   |                                    |                                                                                     |
| <ul> <li>Service providers</li> </ul>                                                     |              |                                         |                                                   |                                    |                                                                                     |
| <ul> <li>Service clients</li> </ul>                                                       |              |                                         |                                                   |                                    |                                                                                     |
| Policy sets                                                                               |              |                                         |                                                   |                                    |                                                                                     |
| E Irust service                                                                           |              |                                         |                                                   |                                    |                                                                                     |
| <ul> <li>Reliable messaging state</li> </ul>                                              |              |                                         |                                                   |                                    |                                                                                     |
| E Recourses                                                                               |              |                                         |                                                   |                                    |                                                                                     |
| Die                                                                                       |              |                                         |                                                   |                                    |                                                                                     |
| E Security                                                                                |              |                                         |                                                   |                                    |                                                                                     |
| = Vittual hasts                                                                           |              |                                         |                                                   |                                    |                                                                                     |
| <ul> <li>Virtual nosts</li> <li>Update global Web server plug-in configuration</li> </ul> |              |                                         |                                                   |                                    |                                                                                     |
| <ul> <li>WebSphere variables</li> </ul>                                                   |              |                                         |                                                   |                                    |                                                                                     |
| = Charad librarian                                                                        | ▼ 4          |                                         |                                                   |                                    | •                                                                                   |
| Done                                                                                      |              |                                         |                                                   | Second Second Second Second Second | 🖓 🕶 🔍 100% 👻 🛒                                                                      |

Open a browser and enter the following link :-> <u>http://localhost:<port\_no>/fcpbbank</u>/entryWM.jsp. You can login with the bootstrap users (wmadmin1,2,3,4 <-> Windows8!)